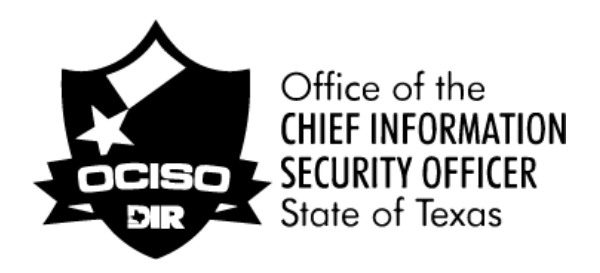

# Department of Information Resources

# SPECTRIM Risk Assessment Guide

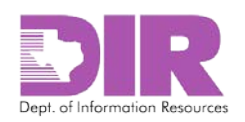

## Contents

| 2.0 Roles                                                                                                    | 4                                                                                                    |
|----------------------------------------------------------------------------------------------------|----------------------------------------------------------------------------------------------------|
| 3.0 Risk Assessment Activity Summaries                                                                                                    | 5                                                                                                    |
| 4.0 Logging into SPECTRIM                                                                                                    | 7                                                                                                    |
| 5.0 Scoping the Assessment                                                                                                    | 8                                                                                                    |
| Activity 1 – Create Risk Assessable Unit (RAU)                                                                                                    | 8                                                                                                    |
| Activity 2: Create Risk Assessment Components1                                                                                                    | L3                                                                                                    |
| Activity 2a: Create an Application Risk Assessment Component                                                                                                    | L3                                                                                                    |
| Activity 2b: Create a Location Risk Assessment Component1                                                                                                    | 19                                                                                                    |
| Activity 2c: Create a Network Risk Assessment Component                                                                                                    | <u>23</u>                                                                                                    |
| Activity 3: Generate the Assessment Questionnaires                                                                                                    | 26                                                                                                    |
| Activity 3a: Create an Application Assessment2                                                                                                    | 26                                                                                                    |
| Activity 3b: Create a Location Assessment                                                                                                    | 31                                                                                                    |
| Activity 3c: Create a Network Assessment                                                                                                    | 36                                                                                                    |
| Activity 3d: Create an Organization Security Program Assessment                                                                                                    | 11                                                                                                    |
| Activity Su. Create an organization Security Hogran Assessment                                                                                                    |                                                                                                    |
| 6.0 Launching the Assessment                                                                                                    | 16                                                                                                    |
| 6.0 Launching the Assessment                                                                                                    | 16<br>16                                                                                                    |
| 6.0 Launching the Assessment                                                                                                    | 46<br>16<br>17                                                                                                    |
| 6.0 Launching the Assessment                                                                                                    | 46<br>16<br>17<br>17                                                                                                    |
| 6.0 Launching the Assessment                                                                                                    | 46<br>46<br>47<br>47<br>50                                                                                                    |
| 6.0 Launching the Assessment                                                                                                    | 46<br>16<br>17<br>17<br>50<br>50                                                                                                    |
| 6.0 Launching the Assessment                                                                                                    | 46<br>46<br>47<br>47<br>50<br>50<br>53                                                                                                    |
| 6.0 Launching the Assessment       4         Activity 4: Save the Risk Assessable Unit and Initiate Assessment Workflow       4         7.0 Completing the Assessment       4         Activity 5: Complete the Assessment Questionnaire       4         8.0 Reviewing the Assessment       5         Activity 6: Approve or Reject the Questionnaire       5         Activity 7: Approve or Reject the Questionnaire       5         9.0 Responding to Findings       5                                                                                                    | 46<br>46<br>47<br>47<br>50<br>50<br>53<br>56                                                                                                    |
| 6.0 Launching the Assessment       4         Activity 4: Save the Risk Assessable Unit and Initiate Assessment Workflow       4         7.0 Completing the Assessment       4         Activity 5: Complete the Assessment Questionnaire       4         8.0 Reviewing the Assessment       5         Activity 6: Approve or Reject the Questionnaire       5         Activity 7: Approve or Reject the Questionnaire       5         9.0 Responding to Findings       5         Activity 8: Respond to Findings       5                                                                                                    | 46<br>46<br>47<br>47<br>50<br>50<br>53<br>56<br>56                                                                                                    |
| 6.0 Launching the Assessment       4         Activity 4: Save the Risk Assessable Unit and Initiate Assessment Workflow       4         7.0 Completing the Assessment       4         Activity 5: Complete the Assessment Questionnaire       4         8.0 Reviewing the Assessment       5         Activity 6: Approve or Reject the Questionnaire       5         Activity 7: Approve or Reject the Questionnaire       5         9.0 Responding to Findings       5         Activity 8: Respond to Findings       5         Activity 9: Approve or Reject Finding Submission       6                                                                                                    | 46<br>46<br>47<br>47<br>50<br>50<br>53<br>56<br>56<br>53                                                                                                    |
| 6.0 Launching the Assessment       4         Activity 4: Save the Risk Assessable Unit and Initiate Assessment Workflow       4         7.0 Completing the Assessment       4         Activity 5: Complete the Assessment Questionnaire       4         8.0 Reviewing the Assessment       5         Activity 6: Approve or Reject the Questionnaire       5         9.0 Responding to Findings       5         9.0 Responding to Findings       5         Activity 8: Respond to Findings       5         Activity 9: Approve or Reject Finding Submission       6         Activity 10: Forward Completed RAU to ISO for Approval       6                                                                                                    | 46<br>47<br>47<br>50<br>50<br>53<br>56<br>56<br>53<br>55                                                                                                    |
| 6.0 Launching the Assessment       4         Activity 4: Save the Risk Assessable Unit and Initiate Assessment Workflow       4         7.0 Completing the Assessment       4         Activity 5: Complete the Assessment Questionnaire       4         8.0 Reviewing the Assessment       4         Activity 6: Approve or Reject the Questionnaire       5         Activity 7: Approve or Reject the Questionnaire       5         9.0 Responding to Findings       5         Activity 8: Respond to Findings       5         Activity 9: Approve or Reject Finding Submission       6         Activity 10: Forward Completed RAU to ISO for Approval       6         10.0 Approving the Risk Assessable Unit       6                                                                    | 46<br>47<br>47<br>50<br>50<br>53<br>56<br>53<br>55<br>56                                                                                                    |
| Activity Subsectivity of the Assessment       4         Activity 4: Save the Risk Assessable Unit and Initiate Assessment Workflow       4         7.0 Completing the Assessment       4         Activity 5: Complete the Assessment Questionnaire       4         8.0 Reviewing the Assessment       5         Activity 6: Approve or Reject the Questionnaire       5         Activity 7: Approve or Reject the Questionnaire       5         9.0 Responding to Findings       5         Activity 8: Respond to Findings       5         Activity 9: Approve or Reject Finding Submission       6         Activity 10: Forward Completed RAU to ISO for Approval       6         10.0 Approving the Risk Assessable Unit       6         Activity 11: Approve or Reject the RAU.       6 | 16         16         17         50         50         53         56         53         56         56         56         56         56         56         56         56         56         56         56 |

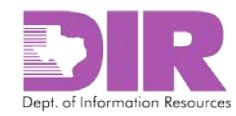

## **1.0 Definitions**

Risk Assessable Unit (RAU) – The scope of a risk assessment. The RAU is what is being assessed. It may be a department, an application, a location such as a data center, or groups of homogeneous hardware (windows servers, laptops, etc.).

Assessment component – Each piece that makes up the RAU. For example, if the RAU is the Student Information System (SIS), the assessment components might include the SIS application, SIS databases, the SIS location, and network infrastructure.

Integrated Control Framework (ICF) – The basis for determining which controls to assess (based on the criticality of the information resource) and for creating the assessment questionnaires. The ICF incorporates the information security controls and enhancements from <u>NIST SP 800-53v4</u>.

Assessment questionnaire – The list of information security questions asked during an assessment. Each question relates to one or more of the security requirements contained in the ICF. Each assessment component has its own questionnaire.

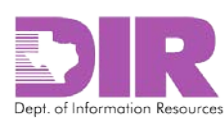

## 2.0 Roles

#### **Risk Assessment Coordinator**

The Risk Assessment Coordinator (RAC) is responsible for determining the scope of the risk assessment, identifying the components of the risk assessment, and determining who will complete and review the assessments. The RAC shepherds the assessment process from planning to conclusion. Organizations can have one or multiple RACs, normally a member of the Information Security Officer (ISO) staff. The RAC will create the RAU, add relevant assessment components, generate the questionnaire for each component, and track assessment progress.

#### **Information Security Officer**

The Information Security Officer (ISO) is normally the final approver of a risk assessment. This is the designated individual with overall responsibility for the RAU. The ISO is responsible for reviewing the appropriateness and accuracy of the assessment and all related findings (i.e., may review the results of all the assessment questionnaires that make up the RAU).

#### Assessor

The Assessor is responsible for completing the assessment questionnaire. For each assessment component, the Assessor must complete an assessment questionnaire. When all questions have been answered, the Assessor will submit the completed assessment questionnaire, and the SPECTRIM workflow will route it to the level 1 reviewer. The Assessor is the only role allowed to make changes to an assessment questionnaire.

#### Reviewer

An optional role, the Reviewer is responsible for reviewing the accuracy of the assessment questionnaire and all related findings. This person should be knowledgeable of and have some responsibility over the subject matter area of the assessment component. The Reviewer will either accept or reject the assessment questionnaire. If the questionnaire is accepted, the SPECTRIM workflow will route the questionnaire to the Information Security Office. If the questionnaire is rejected, the SPECTRIM workflow will route the questionnaire back to the Assessor.

#### **Information Security Office**

The Information Security Office role refers to a team or a person at the organization. This team or designated person performs a quality assurance (QA) review of the assessment questionnaire responses. If the assessment questionnaire is rejected, it is returned to the Assessor. The Information Security Office or the designated person also works with the Assessor and others, as applicable, on the mitigation plan for the findings.

#### **Organization Head**

The Organization Head is responsible for approving the RAU if residual risk is high.

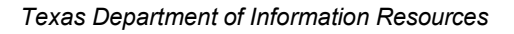

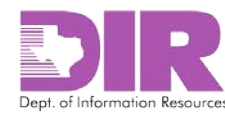

## 3.0 Risk Assessment Activity Summaries

For each risk assessment, the following activities must take place.

#### Activity 1: Create Risk Assessable Unit

#### Risk Assessment Coordinator Activity

The risk assessment process begins with the RAU. For the RAU, determine scope, frequency, and who the ISO designates as the final approver. In addition, an information owner can be designated. TAC 202 specifies, "Approval of the security risk acceptance, transference, or mitigation decision shall be the responsibility of the information security officer or his or her designee(s), in coordination with the information owner, for systems identified with a Low or Moderate residual risk."

#### **Activity 2: Create Assessment Components**

#### Risk Assessment Coordinator Activity

Within each RAU, assessment components are created. For each assessment component, the impact of the loss to the organization of the component being assessed must be determined.

#### Activity 3: Generate the Assessment Questionnaires

#### Risk Assessment Coordinator Activity

For each assessment component, an assessment questionnaire is generated. For each assessment questionnaire, determine and assign an Assessor, an optional Reviewer, and the Information Security Office designee.

#### Activity 4: Save the Risk Assessable Unit and Initiate Assessment Workflow

#### Risk Assessment Coordinator Activity

Create the RAUs, assessment components, and the assessment questionnaire for each assessment component.

#### Activity 5: Complete the Assessment Questionnaire

#### Assessor Activity

The Assessor receives an email requesting that he or she answer an assessment questionnaire.

#### Activity 6: Approve or Reject the Questionnaire

Reviewer Activity (If Assigned)

The reviewer receives an email requesting that he or she review and approve or reject an assessment questionnaire.

#### Activity 7: Approve or Reject the Questionnaire

Information Security Office Activity

The Information Security Office receives an email requesting that they review and approve or reject an assessment questionnaire.

#### Activity 8: Respond to Findings

#### Assessor Activity

The Assessor receives an email requesting that he or she respond to questionnaire findings. Click the link to log into SPECTRIM and choose to remediate findings or accept the risk.

#### Activity 9: Approve or Reject Finding Submission

Reviewer Activity (If Assigned)

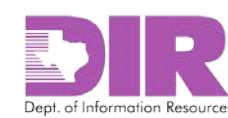

The Reviewer receives an email requesting that he or she review and approve or reject the finding submission.

#### Activity 10: Forward Completed RAU to ISO for Approval

Risk Assessment Coordinator Activity

Coordinate responses to all questionnaires in the RAU. When all are complete, send to the ISO for approval.

#### Activity 11: Approve or Reject the RAU

Information Security Officer Activity

The ISO receives an email requesting that he or she review and approve or reject the RAU. Review and approve or reject the overall RAU in conjunction with the Business Owner. If residual risk is high, arrange to gain approval from the organization head.

#### Activity 12: Approve or Reject the RAU (if residual risk is high)

Organization Head Activity

If forwarded by the ISO, the person designated in the Organization Head field will receive an email to review and approve or reject the RAU.

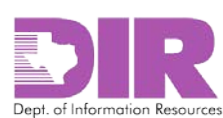

## **4.0**Logging into SPECTRIM

1. Navigate to <u>https://dir.archerirm.us/</u>

#### The following login screen displays.

|            | User Logi                | n                |
|------------|--------------------------|------------------|
| User Name: | 1                        |                  |
| Instance:  |                          |                  |
| Password   |                          |                  |
|            | Login                    |                  |
|            |                          | > Display Domain |
| R          | SA Archer                | GRC              |
| Pow        | ered by the RSA Aroher ( | GRC Platform™    |

2. Key in your User Name, Instance, and Password in the appropriate fields, and click Login.

**Note:** Your User Name is your email address, and your Instance is 20224. If you have not logged in within the past 60 days, your account will be deactivated. If you need to have your account reactivated or your password reset, email grc@dir.texas.gov.

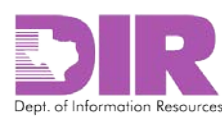

## 5.0 Scoping the Assessment

#### Activity 1 – Create Risk Assessable Unit (RAU)

Risk Assessment Coordinator Activity

**Note:** You may see several tabs depending on which SPECTRIM components you have permission to access.

To create a new RAU:

1. Click the **Risk Management** tab.

The Risk Management Summary screen displays.

2. Click the **Risk Assessable Unit (Risk Project) – New Record** link in the lower right hand corner in the *Risk Quick Links* section.

|                                                                                                    | Preferences Reports Help Logout Search: Risk Assessments                                                                                                    |
|----------------------------------------------------------------------------------------------------|----------------------------------------------------------------------------------------------------|
| Texas Department of Information Resources                                                                                                    | TEST/QA                                                                                                    |
| Risk Management Support Request                                                                                                    |                                                                                                    |
| Risk Management Summary<br>Welcome to the State of Texas Risk Management System. This system will allow you to assess risk from a<br>perspective as well as from networks, locations and applications. For DIR GRC Support: Email: grc@dir.tex<br>the Support Request tab at the top of your screen | an organizational<br>xas.gov or use                                                                                                    |
| RAU by Overall Status                                                                                                    | Confidentiality Statement      The information found in this system is confidential. Given the fixbibility of the system, we cannot mark everything that is printed from this system according to your organization's classification/confidentiality requirements.      Seck for Revisions      Will Risk Quick Links      Risk Assessable Unit (Risk Project) - New Record Risk Assessable Unit (Risk Project) - Records |

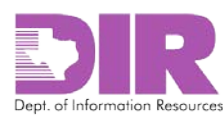

#### The Add New Record screen displays.

| Risk Assessable U                                                                                                    | nit (Risk Project): Add New Record |                             |                                       | ?       |
|----------------------------------------------------------------------------------------------------|------------------------------------|-----------------------------|---------------------------------------|---------|
| New Copy Save Apply                                                                                                    | View Delete                        |                             |                                       | Print I |
|                                                                                                    |                                    |                             |                                       |         |
| ▼ General Informati                                                                                                    |                                    |                             |                                       |         |
| * Project Name:                                                                                                    |                                    | Overall Status:             |                                       |         |
| Image: Second Second |                                    | <br>* Frequency:            | O Annual O Biennial O Special Purpose |         |
| Risk Project<br>Description:                                                                                                    |                                    | Frequency<br>Justification: |                                       | •       |
| Risk Assessment<br>Coordinator:                                                                                                    | Smith, Sally                       |                             |                                       |         |
| Expected Start<br>Date:                                                                                                    |                                    | Expected End<br>Date:       |                                       |         |
| Actual Start Date:                                                                                                    | 6/12/2015                          | Actual End Date:            |                                       |         |
| ▼ Stakeholders                                                                                                    |                                    |                             |                                       |         |
| Information<br>Owner:                                                                                                    |                                    | * ISO:                      |                                       |         |
| Organization Head:                                                                                                    |                                    |                             |                                       |         |

3. Enter the data for your RAU.

Note: Red asterisks denote required fields.

#### **General Information Section**

- \**Project Name*: This is the name of your RAU. Consider creating a naming convention if you haven't already established one. Example: Organization Name: Information Security Program.
- *\*Organization*: Select your organization from the list.
- \**Frequency*: Set the assessment frequency: annual, biennial, etc.
- Risk Project Description: Include a description of the item you are assessing.
- *Frequency Justification:* Select a reason for the frequency selection. If *Other* is selected, a text field will display, allowing you to further document the justification if necessary.
- *Risk Assessment Coordinator*: This field automatically populates with the name of the person creating the RAU.
- *Expected Start Date*: Choose the expected start date of your risk assessment using the date picker.
- *Expected End Date*: Choose the expected end date of your risk assessment using the date picker.
- *Actual Start Date*: This field automatically populates with today's date, but it can be changed.
- *Actual End Date*: This field automatically populates the date when the final approver accepts the RAU.

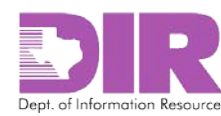

#### **Stakeholders Section**

| ▼ Stakeholders     |        |           |
|--------------------|--------|-----------|
| Information Owner: | * ISO: | · · · · · |
| Organization Head: |        |           |

- Information Owner: Since the ISO must approve risk assessments in conjunction with the Information Owner, enter the name of the Information Owner.
- \*ISO: Select the name of the ISO or the person designated to approve the RAU.
- Organization Head: Select the organization head if you want the RAU automatically routed in case of high residual risk. If the organization does not want the SPECTRIM workflow to directly email the Organization Head to initiate this approval, you can insert the RAC's name to delegate them to gain approval and document it according to organizational procedures.
- 4. Click Apply to save your work and continue updating.

Note: Clicking Save will save and exit from the screen.

#### Note: This is the second part of the new record screen for creating an RAU.

| ▼ Assessment Scoping                                                                                                    |
|----------------------------------------------------------------------------------------------------|
| Please select the appropriate assessment components included in the scope of the assessment, including: applications, networks and locations. Once selected, please ensure that all components have appropriate security categories and NIST questionnaire types identified.                                                                                                    |
| Once complete, please either select "Lookup" to see if there as has been a recent assessment for each component and if so, select the assessment to link it to the RAU; or, select "Add New" to add a new assessment for the related assessment component. (Note: when adding new assessments, the number of questions detailed in the questionnaire will be based on the NIST questionnaire type selected for each component. |
| As you add new assessments, please identify the Assessor, the Reviewer (if needed) and Security Office personnell responsible for reviewing the assessment results. When ready you can then click launch assessments and the identified individuals will be notified that there is an assessment ready to be completed.                                                                                                    |
| Commended Security Category:                                                                                                    |
| Applications Locations Networks Organization Security Program Assessment                                                                                                    |
| Applications Educations Networks Organization decurry Hogrann Assessment                                                                                                    |
| ▼ Applications   Add New   Lookup                                                                                                    |
| Information System Organization Name Application Owner Last Approved Assessment Date Security Category Type                                                                                                    |
| No Records Found                                                                                                    |
| Annication Assessment(s)                                                                                                    |
| Overall                                                                                                    |
| Questionnaire Application Launch Date Assessor Progress % Assessment Inherent Risk Residual Risk<br>ID Status                                                                                                    |
| No Records Found                                                                                                    |

#### **Assessment Scoping Section**

• *Recommended Security Category*: This field automatically populates with the highest security category of the risk assessment components that have been included in the RAU.

**Note:** Four tabs will display that correspond to the types of assessment components that comprise an RAU: Applications, Locations, Networks, and Organization Security Program Assessment.

| Applications | Locations | Networks | Organization Security Program Assessment |   |
|--------------|-----------|----------|------------------------------------------|---|
|              |           |          |                                          | _ |

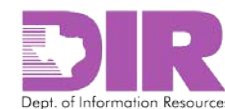

#### Applications and Application Assessment(s) Sections

| licking on the                   | e Applicatio           | ons tab dis | plays the follov  | ving sections.                   |                                 |          | _          |                      |
|----------------------------------|------------------------|-------------|-------------------|----------------------------------|---------------------------------|----------|------------|----------------------|
| <ul> <li>Applications</li> </ul> |                        |             |                   |                                  |                                 |          |            | Add New   Lookup     |
| Information Syste<br>Name        | <sup>em</sup> Organiza | tion Name   | Application Owner | Last Approved<br>Assessment Date | Security                        | Category | NIS<br>Typ | T Questionnaire<br>e |
| No Records Foun                  | d                      |             |                   |                                  |                                 |          |            |                      |
| ▼ Application A                  | Assessment(s           | 5)          |                   |                                  |                                 |          |            | Add New   Lookup     |
| Questionnaire<br>ID              | Application            | Launch Dat  | te Assessor       | Progress %                       | Overall<br>Assessment<br>Status | Inherent | Risk       | Residual Risk        |
| No Records Foun                  | d                      |             |                   |                                  |                                 |          |            |                      |

- Add New: Use this option to add a new assessment component or a new questionnaire. See Activity 2: Create Risk Assessment Components on page 13 and Activity 3: Generate the Assessment Questionnaires on page 26.
- Lookup: Use this option to add a previously created assessment component or questionnaire.
- 5. Click **Apply** to save your work and keep updating.

**Note:** Clicking **Save** will save and exit from the screen.

Note: This is the third part of the new record screen for creating a risk assessable unit.

| Interent Risk<br>Score:     92.11     Residual Risk<br>Score:     94.74       Risk Assessment Coordinator     ISO/Business Owner Approval     Organization Head Approval       Risk Assessment Coordinator     Risk Assessment Coordinator       Risk Assessment Coordinator     Assessments Launched       Status:     Risk Coordinator  | nhoront Diek                                                                              |                                             | and the second second se | Regidual Disk:          |         |
|----------------------------------------------------------------------------------------------------|-------------------------------------------------------------------------------------------|---------------------------------------------|----------------------------------------------------------------------------------------------------|-------------------------|---------|
| Inherent Risk<br>Score:     92.11     Residual Risk<br>Score:     94.74       Risk Assessment Coordinator     ISO/Business Owner Approval     Organization Head Approval       Risk Assessment<br>Coordinator<br>Status:     Assessments Launched     Score:       Risk Coordinator     Risk Assessments Launched     Score:              | innerent Kisk:                                                                            |                                             |                                                                                                    | Residual RISK:          |         |
| Risk Assessment Coordinator       ISO/Business Owner Approval       Organization Head Approval         r Risk Assessment Coordinator       Assessment Lounched       Assessment Launched         Risk Coordinator       Risk Coordinator       Assessment Launched         Risk Coordinator       Risk Coordinator       Risk Coordinator | Inherent Risk<br>Score:                                                                   | 92.11                                       |                                                                                                    | Residual Risk<br>Score: | 94.74   |
| Risk Assessment Coordinator         Risk Assessment Coordinator         Coordinator Status:         Risk Coordinator                                                                                                    | Risk Assessment (                                                                         | Coordinator                                 | ISO/Business Owner Approval                                                                                                    | Organization Head A     | pproval |
| Coordinator<br>Status:<br>Risk Coordinator                                                                                                    |                                                                                           |                                             |                                                                                                    |                         |         |
| Risk Coordinator                                                                                                    | v Risk Assessm<br>Risk Assessment                                                         | ent Coordina<br>Assessments                 | tor<br>Launched                                                                                                    |                         |         |
| Notes:                                                                                                    | r Risk Assessm<br>Risk Assessment<br>Coordinator<br>Status:                               | ent Coordina<br>Assessments                 | tor<br>Launched                                                                                                    |                         |         |
|                                                                                                    | Risk Assessment<br>Coordinator<br>Status:<br>Risk Coordinator<br>Notes:                   | ent Coordina<br>Assessments                 | tor<br>Launched                                                                                                    |                         |         |
| Approval Document Attachments                                                                                                    | Risk Assessment<br>Coordinator<br>Status:<br>Risk Coordinator<br>Notes:     Approval Doct | ent Coordina<br>Assessments<br>ment Attachr | tor<br>Launched<br>nents                                                                                                    |                         |         |

#### **Risk Section**

| ▼ Risk                  |       |                         |       |
|-------------------------|-------|-------------------------|-------|
| Inherent Risk:          |       | Residual Risk:          |       |
| Inherent Risk<br>Score: | 92.11 | Residual Risk<br>Score: | 94.74 |

• Inherent Risk, Inherent Risk Score, Residual Risk, and Residual Risk Score: This section will not display or contain scores until all associated assessment questionnaires have been submitted. No action is required.

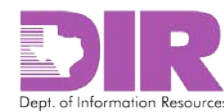

#### **Workflow Section**

| Risk                 | Assessment C                  | oordinator  | ISO/Business Owner Approval | Organization Head Approval |  |
|----------------------|-------------------------------|-------------|-----------------------------|----------------------------|--|
| ▼ Ri                 | sk Assessme                   | nt Coordina | tor                         |                            |  |
| Risk<br>Coo<br>State | Assessment<br>rdinator<br>us: | Assessments | Launched                    |                            |  |
| Risk<br>Note         | Coordinator                   |             |                             |                            |  |

This section contains three tabs:

- Risk Assessment Coordinator This tab is for the RAC to move the assessment through the process.
- ISO/Business Owner Approval This tab is for the ISO to approve or reject the RAU or send it to the organization head if residual risk is high.
- Organization Head Approval This tab is for the organization head to approve or reject the RAU.

Once the Assessment Questionnaires are launched, the Risk Assessment Coordinator should change the *Risk Assessment Coordinator Status* to *Assessments Launched*.

The other tabs are covered in section 10.0 Approving the Risk Assessable Unit on page 66.

#### **Approval Document Attachments Section**

| ▼ Approval Docum | ent Attachments |      |             |  |
|------------------|-----------------|------|-------------|--|
| Name             | Size            | Туре | Upload Date |  |
| No Records Found |                 |      |             |  |

This section gives the RAC the ability to upload meeting minutes, emails, etc., to document the organization head's acceptance of the RAU.

6. Click **Apply** to save your work and keep updating.

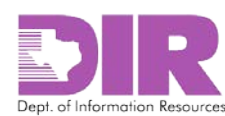

#### Activity 2: Create Risk Assessment Components

#### Risk Assessment Coordinator Activity

#### Activity 2a: Create an Application Risk Assessment Component

When the RAC determines the scope of the assessment, they must add the components and questionnaires.

1. If an application must be assessed, click the **Applications** tab.

| Applications               | Locations    | Networks    | Organization Secu | rity Program Assessment          |                                 |               |                            |
|----------------------------|--------------|-------------|-------------------|----------------------------------|---------------------------------|---------------|----------------------------|
| Applications               |              |             |                   |                                  |                                 |               | Add New   Lookup           |
| Information Syster<br>Name | n Organiz    | ation Name  | Application Owner | Last Approved<br>Assessment Date | Security Ca                     | itegory       | NIST Questionnaire<br>Type |
| No Records Found           | 1            |             |                   |                                  |                                 |               |                            |
| ▼ Application A            | \ssessment(s | 5)          |                   |                                  |                                 |               | Add New   Lookup           |
| Questionnaire ID           | Application  | Launch Date | e Assessor        | Progress %                       | Overall<br>Assessment<br>Status | Inherent Risk | Residual Risk              |
| No Records Found           | 1            |             |                   |                                  |                                 |               |                            |
|                            |              |             |                   |                                  |                                 |               |                            |

– OR –

If the application is already stored in SPECTRIM, click **Lookup** in the **Applications** section.

#### The following screen displays.

|    | Re | ecore  | d Lookup                          |                         |                      |                               |                   |                         |
|----|----|--------|-----------------------------------|-------------------------|----------------------|-------------------------------|-------------------|-------------------------|
|    |    | Sear   | ch Results                        |                         |                      |                               |                   | Show Filters            |
|    | 5  | Search |                                   | Find                    |                      |                               |                   |                         |
|    |    | Drag   |                                   |                         |                      |                               |                   |                         |
|    |    |        | Information System Name           | Organization Name       | Application Owner    | Last Approved Assessment Date | Security Category | NIST Questionnaire Type |
| 17 | >  |        | Employee Payroll System           | State Agency for Archer | Sally. Smith         |                               | Low               |                         |
|    |    |        | Employee Leave System             | State Agency for Archer | <u>Osbourne, Sam</u> |                               | Low               |                         |
|    |    |        | Employee Leave Tracking<br>System | State Agency for Archer | Collins, Rachel      | 5/5/2015                      | Low               | NIST Low                |

- 2. Select the check box next to the application you want to include. Then click **OK** to return to the RAU screen.
- 3. Click Apply to save your work and keep updating.

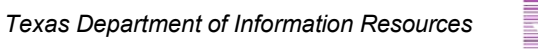

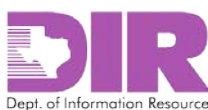

4. If the application is not stored in SPECTRIM, click **Add New**.

| Ар       | olicatio               | ons: /       | Add N | ew R      | ecord       |  |            |                        |        | ?     | X          |
|----------|------------------------|--------------|-------|-----------|-------------|--|------------|------------------------|--------|-------|------------|
| 1<br>New | Сору                   | Save         | Apply | Q<br>View | )<br>Delete |  |            |                        |        | Print | 🖂<br>Email |
|          | About                  | linfo        | matio | _         |             |  |            |                        |        |       |            |
| *        | Informat<br>system Na  | tion<br>ame: |       | n<br>     |             |  |            | Organization:          |        |       |            |
| A        | pplicatio              | n            |       |           |             |  |            | Status:                | Active | •     |            |
| L        | ocation(s              | s):          |       |           |             |  | <u>Add</u> | Regulatory<br>Drivers: |        |       |            |
| N        | letwork(s              | ):           |       |           |             |  | <u>Add</u> | Security<br>Category:  |        |       |            |
| A<br>C   | pplicatio<br>escriptio | on<br>on:    |       |           |             |  |            |                        |        |       |            |

This is the first part of the **Applications: Add New Record** screen that displays.

Note: Red asterisks denote required fields.

#### **General Information Section**

- \*Information System Name: Enter the name of the information system to be assessed.
- Organization: Choose the name of the organization associated with the Information System Name.
- *Application Owner:* Choose an application owner if the Application Owner has an account in SPECTRIM. If the application owner does not have an account in SPECTRIM, leave it blank.
- *Status:* Indicate whether an application is Active or Inactive.
- Location(s): Link an application to a location such as datacenter, server room, etc., if the location has been previously saved in SPECTRIM. If you enter a location later, you can link the two together later.
- *Regulatory Drivers:* Choose which regulations apply to this application.
- *Network(s):* Link an application to a network if the network has been previously saved in SPECTRIM. If you enter a network later, you can link the two together later.
- Application Description: Enter a description of the application.
- 5. Click **Apply** to save your work and keep updating.

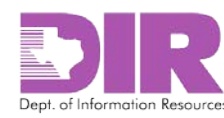

This is the second part of the **Applications: Add New Record** screen that displays.

| Applications: Add N               | ew Record              |                                           |                  |                                     |                     |                                        | ?        |
|-----------------------------------|------------------------|-------------------------------------------|------------------|-------------------------------------|---------------------|----------------------------------------|----------|
| New Copy Save Apply               | View Delete            |                                           |                  |                                     |                     |                                        | Print Er |
| ▼ Information Types               |                        |                                           |                  |                                     |                     | Loc                                    | okup     |
| Information Type                  | Confidentiality Rating | Confidentiality Special<br>Considerations | Integrity Rating | Integrity Special<br>Considerations | Availability Rating | Availability Special<br>Considerations |          |
| No Records Found                  |                        |                                           |                  |                                     |                     |                                        |          |
| ▼ Security Category               |                        |                                           |                  |                                     |                     |                                        |          |
| Recommended Security<br>Category: | ,                      |                                           |                  | NIST Questionnaire<br>Type:         |                     |                                        | •        |
| Security Category<br>Override:    |                        |                                           | •                |                                     |                     |                                        |          |
| Override Justification:           |                        |                                           |                  |                                     |                     |                                        |          |
|                                   |                        |                                           |                  |                                     |                     |                                        |          |
|                                   |                        |                                           |                  |                                     |                     |                                        |          |

#### **Information Types Section**

| ▼ Information Types |                        |                                           |                  |                                     |                     | Lookup                                 |
|---------------------|------------------------|-------------------------------------------|------------------|-------------------------------------|---------------------|----------------------------------------|
| Information Type    | Confidentiality Rating | Confidentiality Special<br>Considerations | Integrity Rating | Integrity Special<br>Considerations | Availability Rating | Availability Special<br>Considerations |
| No Records Found    |                        |                                           |                  |                                     |                     |                                        |

Information type comes from <u>NIST SP 800-60 Volume 2 "Volume II: Appendices to Guide for</u> <u>Mapping Types of Information and Information Systems to Security Categories"</u>, which describes a standard way to determine the level of NIST controls you will be assessing the application against.

#### 6. Click Lookup.

#### The following screen displays.

| R | ecor | d Lookup                |                         |                                                                                                    |     |     |          |
|---|------|-------------------------|-------------------------|----------------------------------------------------------------------------------------------------|-----|-----|----------|
|   |      | Correctional Activities | Criminal Incarceration  | Criminal incarceration includes<br>activities associated with the<br>housing, custody and general<br>care of criminals sentenced to<br>serve time in states prisons.                                                                         | Low | Low | Moderate |
|   |      | Correctional Activities | Criminal Rehabilitation | Criminal Rehabilitation<br>includes all government<br>activities devoted to providing<br>convicted criminals with the<br>educational resources and life<br>skills necessary to rejoin<br>society as responsible and<br>contributing members. | Low | Low | Low      |
|   |      | Credits and Insurance   | Direct Loans            | Direct loans involve a<br>disbursement of funds by the<br>Government to a non-State<br>borrower under a contract that<br>requires the repayment of such<br>funds with or without interest.                                                   | Low | Low | Low      |
|   |      |                         |                         |                                                                                                    |     |     | OK Cance |

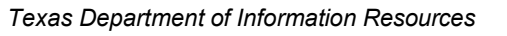

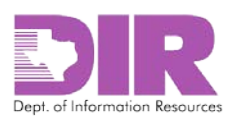

7. Click the checkbox next to the information type corresponding to your application, and then click **OK**.

| _ |       |                         |                         |                                                                                                    |     |     |          |
|---|-------|-------------------------|-------------------------|----------------------------------------------------------------------------------------------------|-----|-----|----------|
| 2 | Recor | d Lookup                |                         |                                                                                                    |     |     |          |
| e |       | Cerectional Activities  | Criminal Incarceration  | Criminal incarceration includes<br>activities associated with the<br>housing, custody and general<br>care of criminals sentenced to<br>serve time in states prisons.                                                                         | Low | Low | Moderate |
|   |       | Correctional Activities | Criminal Rehabilitation | Criminal Rehabilitation<br>includes all government<br>activities devoted to providing<br>convicted criminals with the<br>educational resources and life<br>skills necessary to rejoin<br>society as responsible and<br>contributing members. | Low | Low | Low      |
| - |       | Credits and Insurance   | Direct Loans            | Direct loans involve a<br>disbursement of funds by the<br>Government to a non-State<br>borrower under a contract that<br>requires the repayment of such<br>funds with or without interest.                                                   | Low | Low | Low      |
|   |       |                         |                         |                                                                                                    |     |     | OK Cance |

The Application Screen is now populated with the information type you selected, the confidentiality, integrity, and availability ratings, and any special considerations about that information type.

8. Click **Apply** to populate the recommended Security Category with the high level of the Confidentiality, Integrity, and Availability ratings.

The following screen displays the results.

| Information Type                  | Confidentiality Rating | Confidentiality Special<br>Considerations | Integrity Rating | Integrity Special<br>Considerations                                                                                                    | Availability Rating                         | Availability Special<br>Considerations                                                                                                    |   |
|-----------------------------------|------------------------|-------------------------------------------|------------------|----------------------------------------------------------------------------------------------------|---------------------------------------------|----------------------------------------------------------------------------------------------------|---|
| Criminal Incarceration            | Low                    | No Special Considerations                 | Moderate         | In some cases (e.g.,<br>instructions regarding a<br>need to isolate a prisor<br>from the general prison<br>population for personal<br>safety reasons), the<br>unauthorized modificat<br>destruction of criminal<br>incarceration informatic<br>can result in loss of hu<br>life a high impact poter | Low<br>her<br>ion or<br>on<br>man<br>tital. | There may be cases (e.g.<br>emergency bulletins<br>affecting prisoner health<br>and/or safety) in which<br>emergency dissemination o<br>information regarding life-<br>threatening situations is<br>delayed for excessive<br>periods. Such cases can<br>result in a high availability<br>impact level. | f |
|                                   |                        |                                           |                  |                                                                                                    |                                             |                                                                                                    |   |
| Recommended Security<br>Category: | Moderate               |                                           |                  | VIST Questionnaire<br>Type:                                                                                                    |                                             |                                                                                                    | • |
| Security Category<br>Override:    |                        |                                           | •                |                                                                                                    |                                             |                                                                                                    |   |
| Override Justification:           |                        |                                           |                  |                                                                                                    |                                             |                                                                                                    |   |

#### **Security Category Section**

As shown in the example screen, there are special considerations for Integrity and Availability in the example Information Types selected.

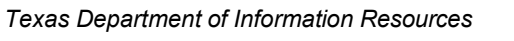

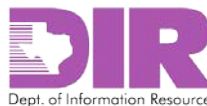

| A                | pplication Assessn          | nent(s): 209121                                                                                                    |                                                                                                    |                                                                |         |            | <b>?</b>  |  |  |
|------------------|-----------------------------|----------------------------------------------------------------------------------------------------|----------------------------------------------------------------------------------------------------|----------------------------------------------------------------|---------|------------|-----------|--|--|
| (                | D of 43 Completed           |                                                                                                    |                                                                                                    |                                                                |         |            | Options 🗸 |  |  |
|                  | This questionnaire is       | in a Development statu                                                                                                    | us. It is not licensed                                                                                                    | for Production.                                                |         |            |           |  |  |
| Π                | mistory Log.                |                                                                                                    |                                                                                                    |                                                                |         |            |           |  |  |
|                  | ▼ Comments                  |                                                                                                    |                                                                                                    |                                                                |         |            |           |  |  |
|                  |                             | Question Name                                                                                                    | Submitter                                                                                                    | Date                                                           | Comment | Attachment |           |  |  |
| No Records Found |                             |                                                                                                    |                                                                                                    |                                                                |         |            |           |  |  |
| ▼ Access Control |                             |                                                                                                    |                                                                                                    |                                                                |         |            |           |  |  |
|                  | ❷ NIST-R0002-AC-02;         | Are there processes in place<br>a user for an application, o<br>with business requirement<br>[Note: an example could be<br>removal of access from trans                                                                                                    | ve there processes in place to ensure access provided to users (e.g., the role provided to<br>user for an application, or privileged access provided to an IT administrator, etc.) aligns<br>vith business requirements and/or access control policy?<br>Vote: an example could be documented approval from asset/business owner, timely<br>emoval of access from transferred or terminated emoloyees etc.] |                                                                |         |            |           |  |  |
|                  | NIST-R0003-AC-<br>03.02:    | Are information systems (Application Assessments;operating systems;Network Assessment<br>devices;databases;etc.) configured and access enforcement mechanisms employed per<br>approved policy to provide protection from unauthorized access by malicious<br>users;software or systems? |                                                                                                    |                                                                |         |            |           |  |  |
|                  | <b>3 NIST-R0007-AC-07:</b>  | IIST-R0007-AC-07: Have you implemented procedures and controls to lock user access to information resources after a defined number of unsuccessful login attempts?                                                                                                    |                                                                                                    |                                                                |         |            |           |  |  |
|                  | <b>3 NIST-R0008-AC-08</b> : | Do organizational or depar<br>notification message or ba                                                                                                    | tmental information system<br>nner before granting acce                                                                                                    | ns display an approved syster<br>ss to the information system? | n use   |            |           |  |  |
|                  |                             |                                                                                                    |                                                                                                    | Edit Cancel                                                    |         |            |           |  |  |

Note: Red asterisks denote required fields.

- Security Category Override: Change the Recommended Security Category based on these special considerations.
- \*Override Justification: You will be required to enter a justification if you choose to override the Recommended Security Category.
- NIST Questionnaire Type: Select the corresponding NIST Questionnaire Type. This is the questionnaire that will be answered to assess risk for this application. There are six choices for this field: NIST Low, NIST Moderate, and NIST High have questions for each NIST 800-53 control while NIST Detailed Low, NIST Detailed Moderate, and NIST Detailed High have questions for every line of every control in NIST 800-53. The following table shows the number of questions for each questionnaire type and each NIST control level.

| Sec Program | NIST Detailed Low      | 296 | NIST Low      | 104 |
|-------------|------------------------|-----|---------------|-----|
|             | NIST Detailed Moderate | 392 | NIST Moderate | 131 |
|             | NIST Detailed High     | 423 | NIST High     | 162 |
| Location    | NIST Detailed Low      | 101 | NIST Low      | 35  |
|             | NIST Detailed Moderate | 171 | NIST Moderate | 51  |
|             | NIST Detailed High     | 221 | NIST High     | 101 |
| Network     | NIST Detailed Low      | 137 | NIST Low      | 38  |
|             | NIST Detailed Moderate | 220 | NIST Moderate | 57  |
|             | NIST Detailed High     | 270 | NIST High     | 107 |
| Application | NIST Detailed Low      | 148 | NIST Low      | 43  |
|             | NIST Detailed Moderate | 220 | NIST Moderate | 61  |
|             | NIST Detailed High     | 260 | NIST High     | 101 |

**Note:** If you do not select a NIST Questionnaire type, it will default to NIST Low.

Table 1- Number of Questions per Assessment Questionnaire Type

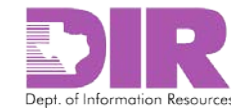

#### This is the third part of the **Applications: Add New Record** that displays.

| Additional Documentation                           |                                                             | Ad                                 | ld New |
|----------------------------------------------------|-------------------------------------------------------------|------------------------------------|--------|
| Name                                               | Size                                                        |                                    |        |
| No Records Found                                   |                                                             |                                    |        |
|                                                    |                                                             |                                    |        |
| ▼ Application Security Assessment(s)               |                                                             |                                    |        |
| Last Approved<br>Assessment Date:                  |                                                             |                                    |        |
| Inherent Risk Score:                               | Residual Risk Score:                                        |                                    |        |
| Application Assessment(s)                          |                                                             | Ad                                 | d New  |
| Questionnaire ID Assessor Launch Date 🔻 Progress % | Overall Assessment Inherent Risk Score Inherent Risk Status | Residual Risk<br>Score Residual Ri | isk    |
| No Records Found                                   |                                                             |                                    |        |
|                                                    |                                                             |                                    |        |
| ► History Log                                      |                                                             |                                    |        |
| * Required                                         |                                                             |                                    |        |

#### **Additional Documentation Section**

| Additional Documentation |      | Add New |
|--------------------------|------|---------|
| Name                     | Size |         |
| No Records Found         |      |         |

Click Add New to upload additional documentation.

#### Application Security Assessment(s) Section

| ▼ Application Sec                 |            |               |            |                                         |                          |                        |               |
|-----------------------------------|------------|---------------|------------|-----------------------------------------|--------------------------|------------------------|---------------|
| Last Approved<br>Assessment Date: |            |               |            |                                         |                          |                        |               |
| Inherent Risk Score               | e:         |               |            | Residual Risk Score                     | e:                       |                        |               |
| Application Asso                  | essment(s) |               |            |                                         |                          |                        | Add New       |
| Questionnaire ID                  | Assessor   | Launch Date 🔻 | Progress % | Overall Assessment Inherent F<br>Status | Risk Score Inherent Risk | Residual Risk<br>Score | Residual Risk |
| No Records Found                  |            |               |            |                                         |                          |                        |               |

This section shows previous Application Security Assessment data, including the date and scores of the last assessment and links to previous questionnaires.

#### **History Log Section**

| Company and a second second second second second second second second second second second second second second |  |
|----------------------------------------------------------------------------------------------------|--|
| ► History Log                                                                                                   |  |
| * Required                                                                                                    |  |

This section displays a History Log showing actions taken on this record.

9. Click Save to return to the RAU screen.

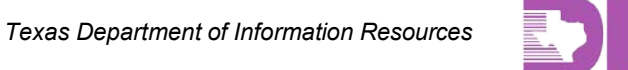

Dept. of Information Resources

#### Activity 2b: Create a Location Risk Assessment Component

Risk Assessment Coordinator Activity

#### **Location Information Section**

Once the RAC determines the scope of the assessment, they will need to add the components and questionnaires. If you need to include a location in the assessment, click the **Locations** tab.

1. If the location is already stored in SPECTRIM, click **Lookup** in the **Location Information** section. scree

| Applications     | Locations   | Networks Orga   | anization Security Program Asse | ssment                |                  |               |               |                         |        |
|------------------|-------------|-----------------|---------------------------------|-----------------------|------------------|---------------|---------------|-------------------------|--------|
| ▼ Location Info  | ormation    |                 |                                 |                       |                  |               |               | Add New   L             | Lookup |
| Location Name    | Orț         | ganization Name | Location Owner                  | Last Approved<br>Date | Assessment       | Security Cate | gory          | NIST Questionnaire Type |        |
| No Records Foun  | d           |                 |                                 |                       |                  |               |               |                         | Γ      |
| ▼ Location As    | sessment(s) |                 |                                 |                       |                  |               |               | Add Nev   L             | Lookup |
| Questionnaire ID | Location    | Launch De       | ate Assessor                    | Progress %            | Overal<br>Status | Assessment    | Inherent Risk | Residual Risk           |        |
| No Records Foun  | ıd          |                 |                                 |                       |                  |               |               |                         |        |
|                  |             |                 |                                 |                       |                  |               |               |                         |        |

#### The following screen displays.

| Recor | d Lookup                           |                   |                     |                                  |                   | X                       |
|-------|------------------------------------|-------------------|---------------------|----------------------------------|-------------------|-------------------------|
| Sear  | ch Results                         |                   |                     |                                  |                   | Show Filters            |
| Searc | h:<br>g a column name here to grou | Find              | vithin that column. |                                  |                   |                         |
|       | Location Name                      | Organization Name | Location Owner      | Last Approved<br>Assessment Date | Security Category | NIST Questionnaire Type |
|       | Archer Central Datacenter          | State Agency      |                     |                                  | Moderate          | NIST Low                |
|       | Central Datacenter                 | State Agency      |                     | 5/18/2015                        | Not Rated         | NIST Low                |
|       | Michelle's Location                | State Agency      |                     |                                  | Low               |                         |
| Page  | e 1 of 1 (3 records)               |                   |                     |                                  |                   |                         |
|       |                                    |                   |                     |                                  |                   |                         |
|       |                                    |                   |                     |                                  |                   |                         |
|       |                                    |                   |                     |                                  |                   |                         |
|       |                                    |                   |                     |                                  |                   |                         |
|       |                                    |                   |                     |                                  |                   | OK Cancel               |

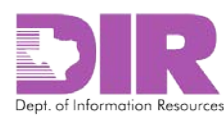

2. Select the checkbox next to the location you want to include, and then click **OK** to return to the RAU screen.

| earc | h:                          | Find                         |                     |                 |                   |                        |
|------|-----------------------------|------------------------------|---------------------|-----------------|-------------------|------------------------|
| Dra  | g a column name here to gro | up the items by the values v | within that column. |                 |                   |                        |
|      | Location Name               | Organization Name            | Location Owner      | Assessment Date | Security Category | NIST Questionnaire Typ |
|      | Archer Central Datacenter   | State Agency                 |                     |                 | Moderate          | NIST Low               |
|      | Centra latacenter           | State Agency                 |                     | 5/18/2015       | Not Rated         | NIST Low               |
|      | Michelle's Location         | State Agency                 |                     |                 | Low               |                        |
| Page | 1 of 1 (3 records)          |                              |                     |                 |                   |                        |
|      |                             |                              |                     |                 |                   |                        |
|      |                             |                              |                     |                 |                   |                        |
|      |                             |                              |                     |                 |                   |                        |

3. Click **Apply** to save your work and continue updating.

Note: Clicking Save will save and exit from the screen.

4. If the location is not stored in SPECTRIM, click **Add New**.

This is the first part of the Locations (Facilities): Add New Record section that will display.

| Locations (Facilities): | Add New Record |     |                     |         |
|-------------------------|----------------|-----|---------------------|---------|
| New Copy Save Apply     | Vew Delete     |     |                     | Print E |
| ► About                 |                |     |                     |         |
| ▼ General Information   |                |     |                     |         |
| * Location Name:        |                |     | Organization:       |         |
| Location Owner:         |                |     | Status:             |         |
| Application(s):         |                | Add | Regulatory Drivers: |         |
| Network(s):             |                | Add | Security Category:  |         |
| Location Description:   |                |     |                     |         |
| -                       |                |     |                     |         |
| ▼ Location Details      |                |     |                     |         |
| Address:                |                |     | City:               |         |
| State:                  | Texas          |     | Zip Code:           | ]\$     |

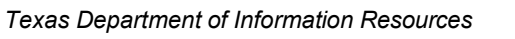

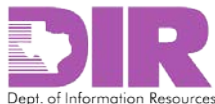

#### **General Information Section**

Note: Red asterisks denote required fields.

- *\*Location Name*: Enter the name of the location/facility to be assessed.
- \*Organization: Populate this field with the organization that it is associated to.
- Location Owner: If the location owner has an account in SPECTRIM, click the ellipses to select one from the list.
- *Status:* Indicate whether a location is active or inactive.
- *Application(s):* Link a location to an application if the application has been previously saved in SPECTRIM.
- *Regulatory Drivers:* Select which regulations apply to this location.
- *Network:* Link a location to a network if the network has been previously saved in SPECTRIM.
- *Location Description:* Key in a description of the location.

#### **Location Details Section**

- *Address:* The physical address of the location.
- City
- State
- Zip Code

#### This is the second part of the Locations (Facilities): Add New Record section that will display.

| ▼ Security Category               |                 |            |                                   |            |                                   |                        |
|-----------------------------------|-----------------|------------|-----------------------------------|------------|-----------------------------------|------------------------|
| Recommended<br>Security Category: |                 |            | ☑ NIST Ques<br>Type:              | tionnaire  |                                   | •                      |
| Additional Documentat             | on              |            |                                   |            |                                   | Add New                |
| Name                              |                 |            | Size                              |            |                                   |                        |
| No Records Found                  |                 |            |                                   |            |                                   |                        |
|                                   |                 |            |                                   |            |                                   |                        |
| Location Asssessment              | nt(s)           |            |                                   |            |                                   |                        |
| Last Approved<br>Assessment Date: |                 |            |                                   |            |                                   |                        |
| Inherent Risk Score:              |                 |            | Residual Risk                     | Score:     |                                   |                        |
| Location Assessment(              | ;)              |            |                                   |            |                                   |                        |
| Questionnaire ID Asses            | sor Launch Date | Progress % | Overall Assessment Inhe<br>Status | erent Risk | Inherent Risk Score Residual Risk | Residual Risk<br>Score |
| No Records Found                  |                 |            |                                   |            |                                   |                        |
|                                   |                 |            |                                   |            |                                   |                        |
| History Log                       |                 |            |                                   |            |                                   |                        |
| L                                 |                 |            |                                   |            |                                   |                        |

#### **Security Category Section**

- *Recommended Security Category:* The security category value comes from the Application. If you do not have an application associated above, this will display as *Not Rated* once you save the record. If you wish to have a security category populate, add the appropriate application.
- *NIST Questionnaire Type:* Select the corresponding NIST Questionnaire Type. This is the questionnaire that will be answered to assess risk for this location. There are six choices for this field: NIST Low, NIST Moderate, and NIST High (these have questions for each NIST 800-53 control) NIST Detailed Low, NIST Detailed Moderate, and NIST Detailed High (these have questions for every line of every control in NIST 800-53). Table 1 shows the number of questions for each questionnaire type and each NIST control level.

Note: If you do not select a NIST Questionnaire type, it will default to NIST Low.

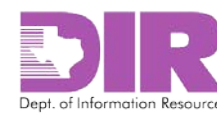

- Additional Documentation: Click Add New to upload additional, pertinent documentation.
- Location Assessment(s): Shows past Location Assessment data, including the date and risk scores of the last assessment, and links to the past questionnaires.
- *History Log*: Shows all actions taken on this record.

| Die      | k Aee | occał    |         | it (Di | ek Pro | viect): Add New Record |
|----------|-------|----------|---------|--------|--------|------------------------|
| NIS      | N ASS | 555ai    |         | in (in | SKFIC  | jech. Adu New Necolu   |
| <b>^</b> | G     |          | R       | Q      | Ŵ      |                        |
| New      | Сору  | Save     | Apply   | View   | Delete |                        |
|          |       |          |         |        |        |                        |
|          | 0     | al la fr |         |        |        |                        |
|          | Gener | al Info  | ormatio | on     |        |                        |
| 6        |       |          |         |        |        |                        |
| 0        |       |          |         |        |        |                        |

- 5. Click **Save** to return to the RAU screen.
- 6. Click **Apply** to save your work and continue updating.

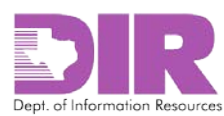

#### Activity 2c: Create a Network Risk Assessment Component

Risk Assessment Coordinator Activity

#### **Network Information Section**

1. Once the RAC determines the scope of the assessment, they must add the components and questionnaires. If a network must be assessed or an assessment must be added to, click the **Networks** tab.

| Applications     | Locations   | Networks           | Organizati | on Security Program Assessme | nt                    |                 |                |               |                         |          |
|------------------|-------------|--------------------|------------|------------------------------|-----------------------|-----------------|----------------|---------------|-------------------------|----------|
| ▼ Network Info   | ormation    |                    |            |                              |                       |                 |                |               | Add New   L             | ookup    |
| Network Name     | (           | Dress Ization Name |            | Network Owner                | Last Approved<br>Date | Assessment      | Security Categ | jory          | NIST Questionnaire Type | <b>A</b> |
| No Records Four  | id 🏾        |                    |            |                              |                       |                 |                |               |                         |          |
| ▼ Network As     | sessment(s) |                    |            |                              |                       |                 |                |               | Add New   L             | .ookup   |
| Questionnaire ID | Network     | Lau                | nch Date   | Assessor                     | Progress %            | Overa<br>Statu: | II Assessment  | Inherent Risk | Residual Risk           |          |
| No Records Four  | ıd          |                    |            |                              |                       |                 |                |               |                         |          |
|                  |             |                    |            |                              |                       |                 |                |               |                         |          |

– OR –

If the network is already stored in SPECTRIM, click Lookup.

#### The following screen displays.

| Assessment Date | Security Category | NIST Questionnaire Ty |
|-----------------|-------------------|-----------------------|
|                 |                   |                       |
|                 | Moderate          |                       |
|                 | Low               | NIST Low              |
|                 | Low               |                       |
|                 |                   |                       |
|                 |                   |                       |
|                 |                   |                       |
|                 |                   | Low                   |

2. Click the checkbox next to the network you want to include, and then click **OK** to return to the RAU screen.

Dept. of Information Resources

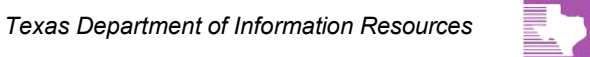

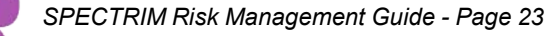

## Risk Assessable Unit (Risk Project): Add New Record

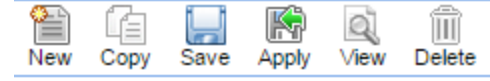

| General Information |  |
|---------------------|--|
| 🕝 * Project Name:   |  |
|                     |  |

3. Click **Apply** to save your work and continue updating.

Note: Clicking Save will save and exit from the screen.

4. If the network is not stored in SPECTRIM, click Add New.

#### This is the first part of the **Networks: Add New Record** that will display.

| Networks: Add N         | ew Record                                  |                        | <b></b> |
|-------------------------|--------------------------------------------|------------------------|---------|
| New Copy Save App       | ly View Delete                             |                        | Print E |
| This application is     | in a Development status. It is not license | ed for Production.     |         |
| General Informati       | on                                         |                        |         |
| * Network Name:         |                                            | * Organization:        | []      |
| Network Owner:          |                                            | Status:                | <b></b> |
| Application(s):         | Ado                                        | Regulatory<br>Drivers: |         |
| Location(s):            | Ado                                        | Security<br>Category:  |         |
| Network<br>Description: |                                            |                        |         |

Note: Red asterisks denote required fields.

#### **General Information Section**

\*Network Name: Key in the name of the information system to be assessed.

\*Organization: Populate this field with the organization that it is associated to.

*Network Owner:* You can select a network owner from the list appearing (if the network owner has an account in SPECTRIM).

Status: You can show that a network is active or inactive.

*Application(s):* You can link a network to an application if the application has been previously saved in SPECTRIM.

*Regulatory Drivers:* You can select what regulations apply to this network in this field.

*Location(s):* You can link a network to a location if the location has been previously saved in SPECTRIM.

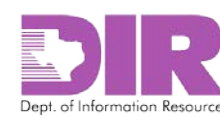

Network Description: Consider entering a description of the network.

| ▼ Security Category               |          |            |                                 |                             |                     |               |                |
|-----------------------------------|----------|------------|---------------------------------|-----------------------------|---------------------|---------------|----------------|
| Recommended<br>Security Category: |          |            |                                 | NIST Questionnaire<br>Type: |                     |               | •              |
| Additional<br>Documentation:      |          |            |                                 |                             |                     |               | Add            |
| ▼ Network Assessment(s)           |          |            |                                 |                             |                     |               |                |
| Last Approved<br>Assessment Date: |          |            |                                 |                             |                     |               |                |
| Inherent Risk Score:              |          |            |                                 | Residual Risk Score:        |                     |               |                |
| Network Assessment(s)             |          |            |                                 |                             |                     |               |                |
| Questionnaire ID Network          | Assessor | Progress % | Overall<br>Assessment<br>Status | Launch Date 🔻 Inherent      | Risk Inherent Score | Residual Risk | Residual Score |
| No Records Found                  |          |            |                                 |                             |                     |               |                |
| ► History Log                     |          |            |                                 |                             |                     |               |                |

#### This is the second part of the **Networks: Add New Record** that will display.

#### **Security Category Section**

- *Recommended Security Category:* The security category value comes from the Application. If you do not have an application associated above, this will display as "Not Rated" once you save the record. If you wish to have a security category populate, make sure to add the appropriate application.
- *NIST Questionnaire Type:* Select the corresponding NIST Questionnaire Type from the drop down box. This will be the questionnaire that will be answered to assess risk for this network. There are six different selections for this field. NIST Low, NIST Moderate and NIST High have questions for each NIST 800-53 control while NIST Detailed Low, NIST Detailed Moderate, and NIST Detailed High have questions for every line of every control in NIST 800-53. Table 1shows the number of questions for each questionnaire type and each NIST control level.

Note: If you do not select a NIST Questionnaire type, it will default to NIST Low.

| Ris | k Ass         | essal    | ble Ur | nit (Ri   | isk Pro | oject): Add New Record |
|-----|---------------|----------|--------|-----------|---------|------------------------|
| New | Copy          | Save     | Apply  | Q<br>View | Delete  |                        |
|     |               |          |        |           |         |                        |
|     | Gene          | ral Info | ormati | on        |         |                        |
| 6   | 🕽 \star Proje | ect Nar  | ne:    |           |         |                        |
|     | × -           |          |        |           |         |                        |

5. Click Save to return to the RAU screen.

– OR –

Click **Apply** to save your work and keep updating.

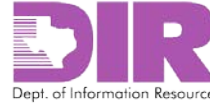

#### Activity 3: Generate the Assessment Questionnaires

Activity 3a: Create an Application Assessment

Risk Assessment Coordinator Activity

#### Application Assessment(s) Section

Once the application has been associated to the RAU, you can add the assessment questionnaire.

1. To associate an existing questionnaire to the RAU, click **Lookup** in the **Application Assessment(s)** section.

| Applications            | Locations                                 | Networks    | Organization Securi | ty Program Assessment |                      |               |                 |        |
|-------------------------|-------------------------------------------|-------------|---------------------|-----------------------|----------------------|---------------|-----------------|--------|
| ▼ Applications          | em en en en en en en en en en en en en en |             |                     | Last Approved         |                      |               | Add New         | Lookup |
| Name<br>No Records Foun | d Organiz                                 | ation Name  | Application Owner   | Assessment Date       | Security             | Category      | Туре            | Ţ      |
|                         | -                                         |             |                     |                       |                      |               |                 | -      |
| • Application           | Assessment(s                              | <b>)</b>    |                     |                       | Overall              |               | Add New         | Lookup |
| Questionnaire ID        | Application                               | Launch Date | e Assessor          | Progress %            | Assessment<br>Status | Inherent Risk | k Residual Risk | t      |
| No Records Foun         | d                                         |             |                     |                       |                      |               |                 |        |

#### The following screen displays.

|    | a column name here to | group the items by the  |             |                   |            |                              |               |               |
|----|-----------------------|-------------------------|-------------|-------------------|------------|------------------------------|---------------|---------------|
|    | Questionnaire ID 🔺    | Application             | Launch Date | Assessor          | Progress % | Overall Assessment<br>Status | Inherent Risk | Residual Risk |
|    | 208533                | Bat tracking system     | 5/19/2015   | Smith, Sally      | 100.00 %   | Findings Approved            | Low           | Low           |
|    | 208713                | Sample Info Name        |             |                   | 0.00 %     | In Process by Assesor        | Not Rated     | Not Rated     |
|    | 208725                | Jean't Test Application | n           | Testing, Michelle | 0.00 %     | In Process by Assesor        | Not Rated     | Not Rated     |
| Je | r or r (3 records)    |                         |             |                   |            |                              |               |               |

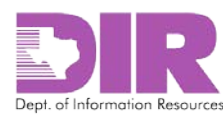

2. Select the checkbox next to the questionnaire you want to include, and then click **OK** to return to the RAU screen.

| rch  | :                  | Fin                    | d           |                   |            |                              |               |               |
|------|--------------------|------------------------|-------------|-------------------|------------|------------------------------|---------------|---------------|
| )rag | Questionnaire ID   | Application            | Launch Date | Assessor          | Progress % | Overall Assessment<br>Status | Inherent Risk | Residual Risk |
|      | 208533             | Bat tracking system    | 5/19/2015   | Smith, Sally      | 100.00 %   | Findings Approved            | Low           | Low           |
|      | 208713             | Sample Info Name       |             |                   | 0.00 %     | In Process by Assesor        | Not Rated     | Not Rated     |
|      | 208725             | Jean't Test Applicatio | n           | Testing, Michelle | 0.00 %     | In Process by Assesor        | Not Rated     | Not Rated     |
| ige  | 1 of 1 (3 récords) |                        |             |                   |            |                              | -             |               |

3. Click **Apply** to save your work and continue updating.

Note: Clicking Save will save and exit from the screen.

4. If the questionnaire is not already stored in SPECTRIM, click Add New.

| Applications               | Locations   | Networks    | Organization Securi | ty Program Assessment            |                                 |               |                           |
|----------------------------|-------------|-------------|---------------------|----------------------------------|---------------------------------|---------------|---------------------------|
| ▼ Applications             |             |             |                     |                                  |                                 |               | Add New   Lookup          |
| Information System<br>Name | n Organiza  | ation Name  | Application Owner   | Last Approved<br>Assessment Date | Security                        | Category      | NIST Questannaire<br>Type |
| No Records Found           |             |             |                     |                                  |                                 |               |                           |
| ▼ Application A            | ssessment(s | 5)          |                     |                                  |                                 |               | Add New   Lookup          |
| Questionnaire ID           | Application | Launch Date | e Assessor          | Progress %                       | Overall<br>Assessment<br>Status | Inherent Risk | Residual Risk             |
| No Records Found           |             |             |                     |                                  |                                 |               |                           |

The Application Assessment(s): Add New Record screen displays.

5. Associate your application to the questionnaire. Click the ellipses and select the appropriate application.

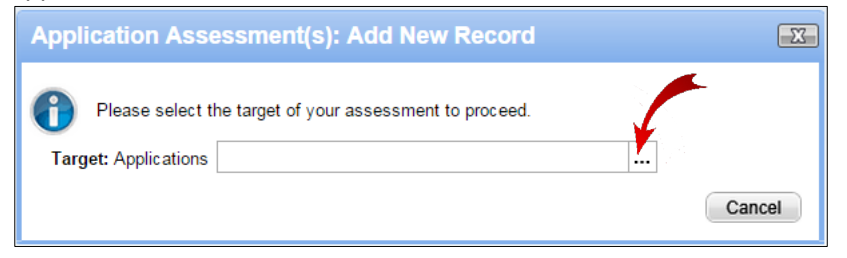

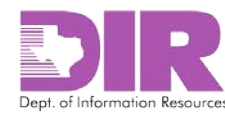

#### 6. Click **Apply**.

#### The Application Assessment(s) screen displays.

| Application Assess              | ment(s): 209087        |                           |                               |                       |            | ?                   |
|---------------------------------|------------------------|---------------------------|-------------------------------|-----------------------|------------|---------------------|
| 0 of 43 Completed               |                        |                           |                               |                       | Op         | otions <del>-</del> |
| This questionnaire is           | in a Development statu | is. It is not licensed fo | or Production.                |                       |            |                     |
|                                 |                        |                           |                               |                       |            |                     |
| ► Instructions                  |                        |                           |                               |                       |            |                     |
| General Information             |                        |                           |                               |                       |            |                     |
| Questionnaire ID:               | 209087                 |                           | Overall Assessment<br>Status: | In Process by Assesor |            |                     |
| Application:                    | Bat tracking system    |                           | Progress %:                   | 0.00 %                |            |                     |
| Organization Name:              | State Agency           |                           | Due Date:                     |                       |            |                     |
| Risk Assessment<br>Coordinator: |                        |                           | <ul> <li>Assessor:</li> </ul> |                       |            |                     |
| Launch<br>Assessment:           | ○ Yes ○ No             |                           | Reviewer:                     |                       |            |                     |
| Launch Date:                    |                        | <b></b>                   | Security Office:              |                       |            |                     |
| History Log:                    | View History Log       |                           |                               |                       |            |                     |
|                                 |                        |                           |                               |                       |            |                     |
| ▼ Comments                      | Question Name          | Submitter                 | Date                          | Comment               | Attachment |                     |
| No Records Found                |                        |                           |                               |                       |            |                     |

#### **General Information Section**

Note: Red asterisks denote required fields.

- Questionnaire ID: Automatically generated by SPECTRIM.
- Overall Status: Automatically populated by SPECTRIM, as is \*Organization Name, \*Application, and Progress.

**Note:** The *Risk Assessment Coordinator* field is blank. Once you save this questionnaire and then save the RAU, the field will be populated. It is important to make sure this happens so you know that the questionnaire is linked to the RAU.

- *Due Date:* Enter the date the assessment questionnaire is due.
- \*Assessor: Select an assessor to answer the questions.
- *Reviewer:* Select a reviewer to review the answers (optional).
- \*Security Office: Select a member of your Security Office to review the assessment.
- Launch Assessment: Do not launch the assessment until the RAU has been saved.
- Launch Date: SPECTRIM will automatically populate this field.
- *History Log:* Shows a log of all actions taken on this questionnaire.

#### **Comments Section**

- *Comments*: This will display all comments attached to a question on the assessment as it is being processed.
- 7. Click Save and Close to return to the RAU record.

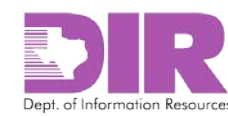

#### Risk Assessable Unit (Risk Project): Add New Record

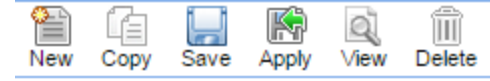

| General Information |  |
|---------------------|--|
| * Project Name:     |  |
|                     |  |

8. Click **Apply** to save your work and continue updating.

Note: Clicking Save will save and exit from the screen.

9. When you next open the assessment questionnaire, you may see the following text at the top of the screen:

"This record may not be up to date. If the Recalculation button is available, click it to refresh the record."

Click the **Options** dropdown to expose the **Recalculation** option and select it.

Note: The Risk Assessment Coordinator field is blank.

| Application Assess              | ment(s): 209088          |                                |                                           |                              |            | <b>?</b> X |
|---------------------------------|--------------------------|--------------------------------|-------------------------------------------|------------------------------|------------|------------|
| 0 of 43 Completed               |                          |                                |                                           |                              |            | Options -  |
| This questionnaire is           | s in a Development statu | is. It is not licensed fo      | or Production.                            |                              |            |            |
|                                 | 🚹 This recor             | d may not be up to date. If th | ne Recalculation button is available, cli | ck it to refresh the record. | -          |            |
| ► Instructions                  |                          |                                |                                           |                              |            |            |
| General Information             |                          |                                |                                           |                              |            |            |
| Questionnaire ID:               | 209088                   |                                | Overall Assessment<br>Status:             | In Process by Assesor        |            |            |
| Application:                    | Bat tracking system      |                                | Progress %:                               | 0.00 %                       |            |            |
| Organization Name:              | State Agency             |                                | Due Date:                                 | 6/10/2015                    |            |            |
| Risk Assessment<br>Coordinator: |                          |                                | Assessor:                                 | Smith, Sally                 |            |            |
| Launch<br>Assessment:           |                          |                                | Reviewer:                                 |                              |            |            |
| Launch Date:                    |                          |                                | Security Office:                          | Smith, Sally                 |            |            |
| History Log:                    | <u>View History Log</u>  |                                |                                           |                              |            |            |
| ▼ Comments                      |                          |                                |                                           |                              |            |            |
| No Records Found                | Question Name            | Submitter                      | Date                                      | Comment                      | Attachment |            |
| No Necords Found                |                          |                                | Edit Cancel                               |                              |            |            |

After clicking **Recalculation**, the name of the Risk Assessment Coordinator displays.

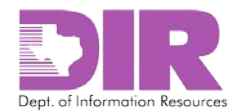

10. Choose the **Yes** radio button next to *Launch Assessment* to launch the assessment, and then click **Save and Close**.

| Application Assess              | ment(s): 209088          |                            |                               |                       |            | 2         |
|---------------------------------|--------------------------|----------------------------|-------------------------------|-----------------------|------------|-----------|
| 0 of 43 Completed               |                          |                            |                               |                       |            | Options - |
| This questionnaire is           | s in a Development statı | is. It is not licensed for | r Production.                 |                       |            |           |
| ► Instructions                  |                          |                            |                               |                       |            |           |
| General Information             | 1                        |                            |                               |                       |            |           |
| Questionnaire ID:               | 209088                   |                            | Overall Assessment<br>Status: | In Process by Assesor |            |           |
| * Application:                  | Bat transag system       |                            | Progress %:                   | 0.00 %                |            |           |
| Organization Name:              | State Agency             |                            | Due Date:                     | 6/10/2015             | <b></b>    |           |
| Risk Assessment<br>Coordinator: | Smith, Sally             |                            | * Assessor:                   | Smith, Sally          |            |           |
| Launch<br>Assessment:           | • Yes O No               |                            | Reviewer:                     |                       |            |           |
| Launch Date:                    | 6/3/2015                 | <b></b>                    | Security Office:              | Smith, Sally          |            |           |
| History Log:                    | View History Log         |                            |                               |                       |            |           |
| ▼ Comments                      |                          | -                          |                               |                       |            |           |
|                                 | Question Name            | Submitter                  | Date                          | Comment               | Attachment |           |
| No Records Found                |                          |                            |                               |                       |            |           |
|                                 |                          |                            |                               |                       |            | _         |
|                                 |                          | Save and Close             | Save and Continue Car         | ncel                  |            |           |

The Assessor will receive an email with a link to the questionnaire indicating that they must complete an assessment. Selecting the link requires them to authenticate. The questionnaire will open.

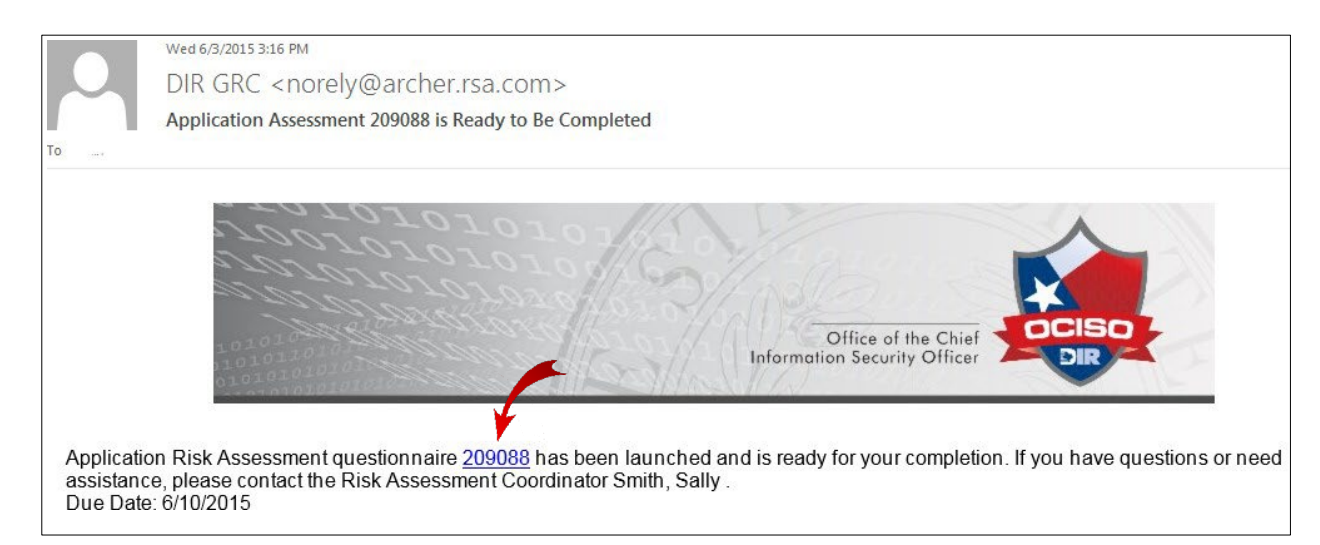

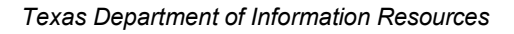

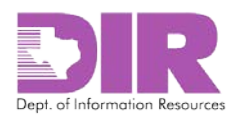

#### Activity 3b: Create a Location Assessment

Risk Assessment Coordinator Activity

#### Location Assessment(s) Section

Once the location has been associated to the RAU, you can add the Assessment Questionnaire.

1. To associate an existing questionnaire to the RAU, click **Lookup** in the **Location Assessment(s**) section.

| Applications     | Locations  | Networks    | Organization Secur | ity Program Assessment           |                                 |               |                            |        |
|------------------|------------|-------------|--------------------|----------------------------------|---------------------------------|---------------|----------------------------|--------|
| ▼ Location Info  | rmation    |             |                    |                                  |                                 |               | Add New                    | Lookup |
| Location Name    | Organiza   | ation Name  | Location Owner     | Last Approved<br>Assessment Date | Security C                      | ategory       | NIST Questionnaire<br>Type |        |
| No Records Found | l          |             |                    |                                  |                                 |               |                            |        |
| ▼ Location Ass   | essment(s) |             |                    |                                  |                                 |               | Add New                    | Lookup |
| Questionnaire ID | Location   | Launch Date | e Assessor         | Progress %                       | Overall<br>Assessment<br>Status | Inherent Risk | c Residual Risk            | k      |
| No Records Found |            |             |                    |                                  |                                 |               |                            |        |

#### The following screen displays.

| cord  | d Lookup              |                               |                       |              |            |                              |               |               |
|-------|-----------------------|-------------------------------|-----------------------|--------------|------------|------------------------------|---------------|---------------|
| eard  | ch Results            |                               |                       |              |            |                              |               | Show Filters  |
| earch |                       | Find                          |                       |              |            |                              |               |               |
| Drag  | a column name here to | o group the items by the      | values within that co | blumn.       |            |                              |               |               |
|       | Questionnaire ID 🔺    | Location                      | Launch Date           | Assessor     | Progress % | Overall Assessment<br>Status | Inherent Risk | Residual Risk |
|       | 208517                | Archer Central Datace<br>nter |                       |              | 0.00 %     | In Process by<br>Assessor    | Not Rated     | Not Rated     |
|       | 208526                | Central Datacenter            | 5/18/2015             | Smith, Sally | 100.00 %   | Findings Approved            | Low           | Low           |
| Page  | 1 of 1 (2 records)    |                               |                       |              |            |                              |               |               |
|       |                       |                               |                       |              |            |                              |               |               |
|       |                       |                               |                       |              |            |                              |               |               |
|       |                       |                               |                       |              |            |                              |               |               |
|       |                       |                               |                       |              |            |                              |               |               |
|       |                       |                               |                       |              |            |                              |               |               |
|       |                       |                               |                       |              |            |                              |               |               |
|       |                       |                               |                       |              |            |                              |               |               |
|       |                       |                               |                       |              |            |                              |               | OK Can        |

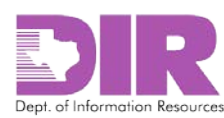

2. Select the checkbox next to the questionnaire you want to include, and then click **OK** to return to the RAU screen.

| Residual Risk | isk | Inherent Risk | Overall Assessment<br>Status | Progress % | Assessor     | Launch Date | Location                      | Questionnaire ID     |
|---------------|-----|---------------|------------------------------|------------|--------------|-------------|-------------------------------|----------------------|
| Not Rated     |     | Not Rated     | In Process by<br>Assessor    | 0.00 %     |              | 9           | Archer Central Datace<br>nter | 208517               |
| Low           |     | Low           | Findings Approved            | 100.00 %   | Smith, Sally | 5/18/2015   | Central Datacenter            | 208526               |
|               |     |               |                              |            |              |             |                               | e 1 of 1 (2 records) |
|               |     |               |                              |            |              |             |                               |                      |
|               | _   |               |                              |            |              |             |                               |                      |
|               |     |               |                              |            |              |             |                               | e 1 of 1 (2 records) |

3. Click **Apply** to save your work and continue updating.

Note: Clicking Save will save and exit from the screen.

4. If the questionnaire is not already stored in SPECTRIM, click Add New.

| Applications     | Locations   | Networks    | Organization Secu | rity Program Assessment          |                                 |               |                           |
|------------------|-------------|-------------|-------------------|----------------------------------|---------------------------------|---------------|---------------------------|
| ▼ Location Inf   | ormation    |             |                   |                                  |                                 |               | Add New   Lookup          |
| Location Name    | Organiz     | ation Name  | Location Owner    | Last Approved<br>Assessment Date | Security C                      | ategory       | NIST Quest nnaire<br>Type |
| No Records Foun  | d           |             |                   |                                  |                                 |               |                           |
| ▼ Location As    | sessment(s) |             |                   |                                  |                                 |               | Add New   Lookup          |
| Questionnaire ID | Location    | Launch Date | e Assessor        | Progress %                       | Overall<br>Assessment<br>Status | Inherent Risk | Residual Risk             |
| No Records Foun  | d           |             |                   |                                  |                                 |               |                           |

The Location Assessment: Add New Record screen displays.

5. Click the ellipses and select the appropriate location to associate to the questionnaire.

| Location Assessment: Add New Record                                                     |                   |
|-----------------------------------------------------------------------------------------|-------------------|
| Please select the target of your assessment to procee<br>Target: Locations (Facilities) | ed.<br><br>Cancel |

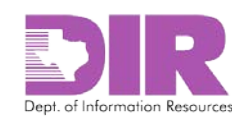

#### 6. Click **Apply**.

#### The Location Assessment(s) screen displays.

| ocation Assessme                | ent: 209089                                      |                               |                        |
|---------------------------------|--------------------------------------------------|-------------------------------|------------------------|
| of 35 Completed                 |                                                  |                               | Option                 |
| his questionnaire i             | s in a Development status. It is not licensed fo | or Production.                |                        |
| ► Instructions                  |                                                  |                               |                        |
| General Information             |                                                  |                               |                        |
| Questionnaire ID:               | 209089                                           | Overall Assessment<br>Status: | In Process by Assessor |
| Location:                       | Archer Central Datacenter                        | Progress %:                   | 0.00 %                 |
| Organization Name:              | State Agency                                     | Due Date:                     |                        |
| Risk Assessment<br>Coordinator: |                                                  | • Assessor:                   |                        |
| Caunch<br>Assessment:           | © Yes ◎ No                                       | Reviewer:                     |                        |
| Launch Date:                    |                                                  | Security Office:              |                        |
| History Log:                    | View History Log                                 |                               |                        |
| Comments                        |                                                  |                               |                        |
| comments                        |                                                  |                               |                        |
|                                 | Save and Close                                   | Save and Continue Ca          | ncel                   |

#### **General Information Section**

Note: Red asterisks denote required fields.

- Questionnaire ID: Automatically generated by SPECTRIM.
- Overall Status: Automatically populated by SPECTRIM, as is \*Organization Name, \*Location, and Progress.

**Note:** The *Risk Assessment Coordinator* field is blank. Once you save this questionnaire and then save the RAU, the field will be populated. It is important to make sure this happens so you know that the questionnaire is linked to the RAU.

- *Due Date:* Enter the date the assessment questionnaire is due.
- \*Assessor: Select an assessor to answer the questions.
- *Reviewer:* Select a reviewer to review the answers (optional).
- *\*Security Office:* Select a member of the Security Office to review the assessment.
- Launch Assessment: Do not launch the assessment until the RAU has been saved.
- Launch Date: SPECTRIM will automatically populate this field.
- *History Log:* Shows a log of all actions taken on this questionnaire.

#### **Comments Section**

- *Comments*: Displays all comments attached to a question on the assessment as it is being processed.
- 7. Click Save and Close to return to the RAU record.

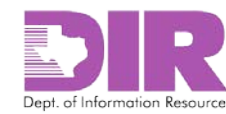

8. Click **Apply** to save your work and continue updating.

**Note:** Clicking **Save** will save and exit from the screen.

9. When you next open the assessment questionnaire, you may see the following text at the top of the screen:

"This record may not be up to date. If the Recalculation button is available, click it to refresh the record."

Click the **Options** dropdown to expose the **Recalculation** option and select it.

Note: The Organization Name and Risk Assessment Coordinator fields are blank.

| Location Assessme               | Location Assessment: 209089                                                                                    |                               |                        |           |  |  |  |  |  |
|---------------------------------|----------------------------------------------------------------------------------------------------|-------------------------------|------------------------|-----------|--|--|--|--|--|
| 0 of 35 Completed               |                                                                                                    |                               |                        | Options - |  |  |  |  |  |
| This questionnaire is           | This questionnaire is in a Development status. It is not licensed for Production.                              |                               |                        |           |  |  |  |  |  |
|                                 | ⚠ This record may not be up to date. If the Recalculation button is available, click it to refresh the record. |                               |                        |           |  |  |  |  |  |
| ► Instructions                  |                                                                                                    |                               |                        |           |  |  |  |  |  |
| General Information             |                                                                                                    |                               |                        |           |  |  |  |  |  |
| Questionnaire ID:               | 209089                                                                                                    | Overall Assessment<br>Status: | In Process by Assessor |           |  |  |  |  |  |
| Location:                       | Archer Central Datacenter                                                                                      | Progress %:                   | 0.00 %                 |           |  |  |  |  |  |
| Organization Name:              | State Agency                                                                                                   | Due Date:                     | 6/10/2015              |           |  |  |  |  |  |
| Risk Assessment<br>Coordinator: | Smith, Sally                                                                                                   | Assessor:                     | Smith, Sally           |           |  |  |  |  |  |
| Launch<br>Assessment:           |                                                                                                    | Reviewer:                     |                        |           |  |  |  |  |  |
| Launch Date:                    |                                                                                                    | Security Office:              | Smith, Sally           |           |  |  |  |  |  |
| History Log:                    | <u>View History Log</u>                                                                                        |                               |                        |           |  |  |  |  |  |
| Comments                        |                                                                                                    |                               |                        |           |  |  |  |  |  |
|                                 | Edit                                                                                                    | Cancel                        |                        |           |  |  |  |  |  |

After selecting the **Recalculation** option, the name of the Risk Assessment Coordinator displays.

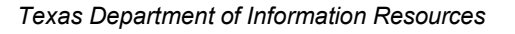

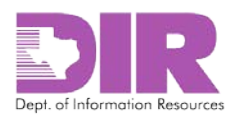

10. Choose the **Yes** radio button next to *Launch Assessment* to launch the assessment, and then click **Save and Close**.

| 2                               |                                                      |                               |                        |  |  |  |  |  |  |
|---------------------------------|------------------------------------------------------|-------------------------------|------------------------|--|--|--|--|--|--|
| Location Assessme               | Location Assessment: 209090                          |                               |                        |  |  |  |  |  |  |
| 0 of 35 Completed               | 0 of 35 Completed                                    |                               |                        |  |  |  |  |  |  |
| This questionnaire is           | in a Development status. It is not licensed for Prod | uction.                       |                        |  |  |  |  |  |  |
|                                 |                                                      |                               |                        |  |  |  |  |  |  |
| Instructions                    | ► Instructions                                       |                               |                        |  |  |  |  |  |  |
| General Information             |                                                      |                               |                        |  |  |  |  |  |  |
| Questionnaire ID:               | 209090                                               | Overall Assessment<br>Status: | In Process by Assessor |  |  |  |  |  |  |
| * Location:                     | Archer Central Datacenter                            | Progress %:                   | 0.00 %                 |  |  |  |  |  |  |
| Organization Name:              | State State                                          | Due Date:                     | 6/17/2015              |  |  |  |  |  |  |
| Risk Assessment<br>Coordinator: | Sorth, Sally                                         | * Assessor:                   | Smith, Sally           |  |  |  |  |  |  |
| Launch<br>Assessment:           | Yes O No                                             | Reviewer:                     |                        |  |  |  |  |  |  |
| Launch Date:                    | 6/3/2015                                             | Security Office:              | Smith, Sally           |  |  |  |  |  |  |
| History Log:                    | <u>View History Log</u>                              |                               |                        |  |  |  |  |  |  |
|                                 | Save and Close Save and Continue Cancel              |                               |                        |  |  |  |  |  |  |

The Assessor will receive an email with a link to the questionnaire indicating that they must complete an assessment. Selecting the link requires them to authenticate. The questionnaire will open.

| Q Reply Q R                            | Reply All 😂 Forward                                                                                                    |
|----------------------------------------|----------------------------------------------------------------------------------------------------|
|                                        | Fri 6/12/2015 9:38 AM                                                                                                    |
|                                        | DIR GRC <noreply@archer.rsa.com></noreply@archer.rsa.com>                                                                                                    |
|                                        | Location Assessment 209178 is Ready to Be Completed                                                                                                    |
| То                                     |                                                                                                    |
| Location ri<br>please cor<br>Due Date: | The second second secon |

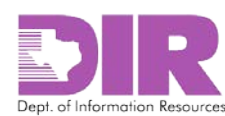

#### Activity 3c: Create a Network Assessment

*Risk Assessment Coordinator Activity* 

#### Network Assessment(s) Section

Once the network has been associated to the RAU, you can add the assessment questionnaire.

1. To associate an existing questionnaire to the RAU, click Lookup in the Network Assessment(s)

section.

| Applications     | Locations   | Networks    | Organization Secur | ity Program Assessment           |                                 |               |                    |
|------------------|-------------|-------------|--------------------|----------------------------------|---------------------------------|---------------|--------------------|
| ▼ Network Inf    | ormation    |             |                    |                                  |                                 |               | Add New   Lookup   |
| Network Name     | Organi      | zation Name | Network Owner      | Last Approved<br>Assessment Date | Security C                      | Category      | NIST Questionnaire |
| No Records Four  | nd          |             |                    |                                  |                                 |               |                    |
| ▼ Network As     | sessment(s) |             |                    |                                  |                                 |               | Add New   Lookup   |
| Questionnaire ID | Network     | Launch Date | e Assessor         | Progress %                       | Overall<br>Assessment<br>Status | Inherent Risk | Residual Risk      |
| No Records Four  | nd          |             |                    |                                  |                                 |               |                    |

#### The following screen displays.

| Search Results   Show Filters |                       |                   |                          |              |            |                                     |               |               |
|-------------------------------|-----------------------|-------------------|--------------------------|--------------|------------|-------------------------------------|---------------|---------------|
| earci<br>Drag                 | a column name here to | o group the items | by the values within the |              |            |                                     |               |               |
|                               | Questionnaire ID      | Network           | Launch Date              | Assessor     | Progress % | Overall Assessment<br>Status        | Inherent Risk | Residual Risk |
|                               | 208520                | Central Networ    | k                        | Smith, Sally | 100.00 %   | Findings Approved                   | Low           | Low           |
|                               | 208733                | Jean's Test Ne    | twork                    |              | 100.00 %   | Finding(s) In Process<br>by Assesor | Low           | Low           |
|                               | 208844                | Jean's Test Ne    | twork                    |              | 0.00 %     | In Process by<br>Assessor           | Not Rated     | Not Rated     |
| Page                          | 1 of 1 (3 records)    |                   |                          |              |            |                                     |               |               |

2. Select the checkbox next to the questionnaire you want to include, and then click **OK** to return to the RAU screen.

| lecor  | d Lookup               |                      |                             |              |            |                                     |               | 3             |
|--------|------------------------|----------------------|-----------------------------|--------------|------------|-------------------------------------|---------------|---------------|
| Sear   | ch Results             |                      |                             |              |            |                                     |               | Show Filters  |
| Search | h:                     |                      | Find                        |              |            |                                     |               |               |
| Drag   | g a column name here t | to group the items b | by the values within that c | olumn.       |            |                                     |               |               |
|        | Questionnaire ID 🔺     | Network              | Launch Date                 | Assessor     | Progress % | Overall Assessment<br>Status        | Inherent Risk | Residual Risk |
|        | 208520                 | Central Network      |                             | Smith, Sally | 100.00 %   | Findings Approved                   | Low           | Low           |
|        | 20873                  | Jean's Test Netv     | vork                        |              | 100.00 %   | Finding(s) In Process<br>by Assesor | Low           | Low           |
|        | 208844                 | Jean's Test Netv     | vork                        |              | 0.00 %     | In Process by<br>Assessor           | Not Rated     | Not Rated     |
| Page   | e 1 of 1 (3 records)   |                      |                             |              |            |                                     |               | OK Cancel     |

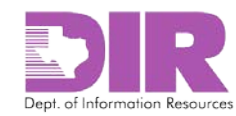

3. Click **Apply** to save your work and continue updating.

Note: Clicking Save will save and exit from the screen.

4. If the questionnaire is not already stored in SPECTRIM, click Add New.

| Applications     | Locations   | Networks    | Organization Secur | ity Program Assessment           |                                 |               |                           |
|------------------|-------------|-------------|--------------------|----------------------------------|---------------------------------|---------------|---------------------------|
| ▼ Network Info   | ormation    |             |                    |                                  |                                 |               | Add New   Lookup          |
| Network Name     | Organiz     | zation Name | Network Owner      | Last Approved<br>Assessment Date | Security Ca                     | ategory       | NIST Questannaire<br>Type |
| No Records Foun  | d           |             |                    |                                  |                                 |               |                           |
| • Network Ass    | sessment(s) |             |                    |                                  |                                 |               | Add New   Lookup          |
| Questionnaire ID | Network     | Launch Dat  | e Assessor         | Progress %                       | Overall<br>Assessment<br>Status | Inherent Risk | Residual Risk             |
| No Records Foun  | d           |             |                    |                                  |                                 |               |                           |

The Network Assessment: Add New Record screen displays.

5. Click the ellipses and select the appropriate network to associate to the questionnaire.

| Network Assessment: Add Network                          | Record             |
|----------------------------------------------------------|--------------------|
| Please select the target of your ass<br>Target: Networks | ssment to proceed. |
|                                                          | Cancel             |

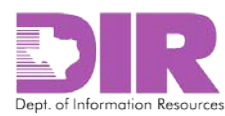

#### 6. Click **Apply**.

#### The Network Assessment screen displays.

| Network Assessme                | Network Assessment: 209177 |                        |                               |                        |            |  |  |  |  |  |
|---------------------------------|----------------------------|------------------------|-------------------------------|------------------------|------------|--|--|--|--|--|
| 0 of 38 Completed               |                            |                        |                               |                        | Options    |  |  |  |  |  |
| This questionnaire i            | s in a Development st      | atus. It is not licens | sed for Production.           |                        |            |  |  |  |  |  |
|                                 |                            |                        |                               |                        |            |  |  |  |  |  |
| ► Instructions                  |                            |                        |                               |                        |            |  |  |  |  |  |
| General Information             | n                          |                        |                               |                        |            |  |  |  |  |  |
| Questionnaire ID:               | 209177                     |                        | Overall Assessment<br>Status: | In Process by Assessor |            |  |  |  |  |  |
| * Network:                      | Central Network            |                        | Progress %:                   | 0.00 %                 |            |  |  |  |  |  |
| Organization Name:              | State Agency               |                        | Due Date:                     |                        |            |  |  |  |  |  |
| Risk Assessment<br>Coordinator: |                            |                        | * Assessor:                   |                        |            |  |  |  |  |  |
| Launch<br>Assessment:           | ○Yes ○No                   |                        | Reviewer:                     |                        |            |  |  |  |  |  |
| Launch Date:                    |                            |                        | * Security Office:            |                        |            |  |  |  |  |  |
| History Log:                    | View History Log           |                        |                               |                        |            |  |  |  |  |  |
|                                 |                            |                        |                               |                        |            |  |  |  |  |  |
| ▼ Comments                      | Question Name              | Submitter              | Date                          | Comment                | Attachment |  |  |  |  |  |
| No Records Found                | Question Name              | Submitter              | Date                          | Comment                | Attachment |  |  |  |  |  |

#### **General Information Section**

Note: Red asterisks denote required fields.

- Questionnaire ID: Automatically generated by SPECTRIM.
- Overall Status: Automatically populated by SPECTRIM, as is \*Organization Name, \*Location, and Progress.
- Note that the *Risk Assessment Coordinator* fields is blank. Once you save this questionnaire and then save the RAU, the field will be populated. It is important to make sure this happens so you know that the questionnaire is linked to the RAU.
- Due Date: Enter the date the assessment questionnaire is due.
- \*Assessor: Select an assessor to answer the questions.
- *Reviewer:* Select a reviewer to review the answers (optional).
- \*Security Office: Select a member of the Security Office to review the assessment.
- Launch Assessment: Do not launch the assessment until the RAU has been saved.
- Launch Date: SPECTRIM will automatically populate this field.
- *History Log:* Shows a log of all actions taken on this questionnaire.

#### **Comments Section**

• *Comments*: Displays all comments attached to a question on the assessment as it is being processed.

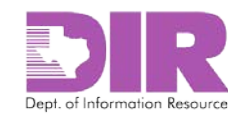

- 7. Click **Save and Close** to return to the RAU record.
- 8. Click **Apply** to save your work and continue updating.

Note: Clicking Save will save and exit from the screen.

9. When you next open the assessment questionnaire, you may see the following text at the top of the screen:

"This record may not be up to date. If the Recalculation button is available, click it to refresh the record."

Click the **Options** dropdown to expose the **Recalculation** option and select it.

Note: The Risk Assessment Coordinator field is blank.

| Network Assessment: 209093      |                                                                                                    |                               |                        |  |  |  |  |  |  |  |
|---------------------------------|----------------------------------------------------------------------------------------------------|-------------------------------|------------------------|--|--|--|--|--|--|--|
| 0 of 38 Completed               | 0 of 38 Completed                                                                                            |                               |                        |  |  |  |  |  |  |  |
| This questionnaire is           | This questionnaire is in a Development status. It is not licensed for Production.                            |                               |                        |  |  |  |  |  |  |  |
|                                 | This record may not be up to date. If the Recalculation button is available, click it to refresh the record. |                               |                        |  |  |  |  |  |  |  |
| ► Instructions                  |                                                                                                    |                               |                        |  |  |  |  |  |  |  |
| General Information             |                                                                                                    |                               |                        |  |  |  |  |  |  |  |
| Questionnaire ID:               | 209093                                                                                                    | Overall Assessment<br>Status: | In Process by Assessor |  |  |  |  |  |  |  |
| Network:                        | Central Network                                                                                              | Progress %:                   | 0.00 %                 |  |  |  |  |  |  |  |
| Organization Name:              | State Agency                                                                                                 | Due Date:                     | 6/17/2015              |  |  |  |  |  |  |  |
| Risk Assessment<br>Coordinator: |                                                                                                    | Assessor:                     | Smith, Sally           |  |  |  |  |  |  |  |
| Launch<br>Assessment:           |                                                                                                    | Reviewer:                     |                        |  |  |  |  |  |  |  |
| Launch Date:                    |                                                                                                    | Security Office:              | Smith, Sally           |  |  |  |  |  |  |  |
|                                 | Edit                                                                                                    | Cancel                        |                        |  |  |  |  |  |  |  |

After selecting the **Recalculation** option, the name of the Risk Assessment Coordinator displays.

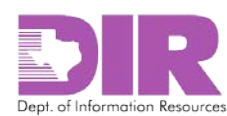

10. Choose the **Yes** radio button next to *Launch Assessment* to launch the assessment, and then click **Save and Close**.

| Network Assessme                        | nt: 209093                                             |                               |                        |  |  |  |  |  |  |  |  |  |
|-----------------------------------------|--------------------------------------------------------|-------------------------------|------------------------|--|--|--|--|--|--|--|--|--|
| 0 of 38 Completed                       | 0 of 38 Completed                                      |                               |                        |  |  |  |  |  |  |  |  |  |
| This questionnaire is                   | s in a Development status. It is not licensed for Proc | luction.                      |                        |  |  |  |  |  |  |  |  |  |
|                                         |                                                        |                               |                        |  |  |  |  |  |  |  |  |  |
| ► Instructions                          | ► Instructions                                         |                               |                        |  |  |  |  |  |  |  |  |  |
| General Information                     |                                                        |                               |                        |  |  |  |  |  |  |  |  |  |
| Questionnaire ID:                       | 209093                                                 | Overall Assessment<br>Status: | In Process by Assessor |  |  |  |  |  |  |  |  |  |
| * Network:                              | Central Network                                        | Progress %:                   | 0.00 %                 |  |  |  |  |  |  |  |  |  |
| Organization Name:                      | State                                                  | Due Date:                     | 6/17/2015              |  |  |  |  |  |  |  |  |  |
| Risk Assessment<br>Coordinator:         | Shith, Sally                                           | * Assessor:                   | Smith, Sally           |  |  |  |  |  |  |  |  |  |
| Launch<br>Assessment:                   | Yes O No                                               | Reviewer:                     |                        |  |  |  |  |  |  |  |  |  |
| Launch Date:                            | 6/3/2015                                               | Security Office:              | Smith, Sally           |  |  |  |  |  |  |  |  |  |
| History Log:                            | <u>View History Log</u>                                |                               |                        |  |  |  |  |  |  |  |  |  |
| Save and Close Save and Continue Cancel |                                                        |                               |                        |  |  |  |  |  |  |  |  |  |

The Assessor will receive an email with a link to the questionnaire indicating that they must complete an assessment. Selecting the link requires them to authenticate. The questionnaire will open.

| Reply 6                        | Reply All 🕰 Forward                                                                                                    |
|--------------------------------|----------------------------------------------------------------------------------------------------|
|                                | Fri 6/12/2015 9:42 AM                                                                                                    |
|                                | DIR GRC <noreply@archer.rsa.com></noreply@archer.rsa.com>                                                                                                    |
|                                | Network Assessment 209177 is Ready to Be Completed                                                                                                    |
| То                             |                                                                                                    |
| Network<br>please c<br>Due Dat | Risk Assessment questionnaire 209177 has been launched and is ready for your completion. If you have questions or need assistance contact the Risk Assessment Coordinator Smith, Sally . |

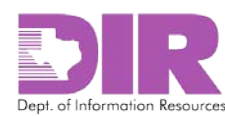

#### Activity 3d: Create an Organization Security Program Assessment

Risk Assessment Coordinator Activity

#### **Organizational Security Assessment Section**

Once the network has been associated to the RAU, you can add the Assessment Questionnaire.

1. To associate an existing questionnaire to the RAU, click **Lookup** in the **Network Assessment(s**) section.

| $\left[ \right]$ | Applications     | Locations       | Networks Or          | ganization Security | Program Assessm | ent                             |               |                  |
|------------------|------------------|-----------------|----------------------|---------------------|-----------------|---------------------------------|---------------|------------------|
|                  | ▼ Organization   | al Security Ass | sessment             |                     |                 |                                 |               | Add New   Lookup |
|                  | Questionnaire ID | Assessor        | Organization<br>Name | Launch Date         | Progress %      | Overall<br>Assessment<br>Status | Inherent Risk | Residual Risk    |
|                  | No Records Found | ł               |                      |                     |                 |                                 |               | -                |

#### The following screen displays.

| R  | Record Lookup                 |                       |                     |                         |             |            |                                         |               |               |  |  |
|----|-------------------------------|-----------------------|---------------------|-------------------------|-------------|------------|-----------------------------------------|---------------|---------------|--|--|
| Γ. | Search Results   Show Filters |                       |                     |                         |             |            |                                         |               |               |  |  |
|    | Searc                         | h:                    |                     | Find                    |             |            |                                         |               |               |  |  |
|    | Dra                           | g a column name he    |                     | ns by the values within |             |            |                                         |               |               |  |  |
|    |                               | Questionnaire<br>ID 🔺 | Assessor            | Organization<br>Name    | Launch Date | Progress % | Overall<br>Assessment<br>Status         | Inherent Risk | Residual Risk |  |  |
|    |                               | 208518                | <u>Smith, Sally</u> | State Agency            | 6/3/2015    | 100.00 %   | Finding(s) In<br>Process by<br>Assessor | Low           | Low           |  |  |
| Н  |                               | 209110                | Smith, Sally        | State Agency            | 6/5/2015    | 100.00 %   | Findings Approved                       | Low           | Low           |  |  |
| L  | Page                          | 1 of 1 (2 records)    |                     |                         |             |            |                                         |               |               |  |  |
|    |                               |                       |                     |                         |             |            |                                         |               |               |  |  |
|    |                               |                       |                     |                         |             |            |                                         |               |               |  |  |
|    |                               |                       |                     |                         |             |            |                                         |               |               |  |  |
| L  |                               |                       |                     |                         |             |            |                                         |               |               |  |  |
| L  |                               |                       |                     |                         |             |            |                                         |               |               |  |  |
| L  |                               |                       |                     |                         |             |            |                                         |               |               |  |  |
| L  |                               |                       |                     |                         |             |            |                                         |               | OK Cancel     |  |  |

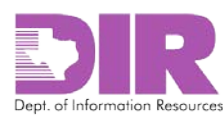

2. Select the checkbox next to the questionnaire you want to include, and then click **OK** to return to the RAU screen.

| ecord  | i Lookup           |                       |                         |              |            |                                         |               |               |
|--------|--------------------|-----------------------|-------------------------|--------------|------------|-----------------------------------------|---------------|---------------|
| Searc  | h Results          |                       |                         |              |            |                                         |               | Show Filters  |
| Search | 1:                 |                       | Find                    |              |            |                                         |               |               |
| Drag   | a column name he   | ere to group the item | ns by the values within | that column. |            |                                         |               |               |
|        | Questionnaire      | Assessor              | Organization<br>Name    | Launch Date  | Progress % | Overall<br>Assessment<br>Status         | Inherent Risk | Residual Risk |
|        | 208518             | Smith, Sally          | State Agency            | 6/3/2015     | 100.00 %   | Finding(s) In<br>Process by<br>Assessor | Low           | Low           |
|        | 209110             | Smith, Sally          | State Agency            | 6/5/2015     | 100.00 %   | Findings Approved                       | Low           | Low           |
| Page   | 1 of 1 (2 records) |                       |                         |              |            |                                         |               |               |
|        |                    |                       |                         |              |            |                                         |               |               |
|        |                    |                       |                         |              |            |                                         |               |               |
|        |                    |                       |                         |              |            |                                         |               |               |
|        |                    |                       |                         |              |            |                                         |               |               |
|        |                    |                       |                         |              |            |                                         | _             |               |
|        |                    |                       |                         |              |            |                                         |               |               |
|        |                    |                       |                         |              |            |                                         |               | OK Cancel     |

3. Click **Apply** to save your work and continue updating.

Note: Clicking Save will save and exit from the screen.

4. If the questionnaire is not already stored in SPECTRIM, click Add New.

| Applications     | Locations      | Networks O           | rganization Security | Program Assessm | ent                             |               |                  |
|------------------|----------------|----------------------|----------------------|-----------------|---------------------------------|---------------|------------------|
| ▼ Organization   | al Security As | ssessment            |                      |                 |                                 |               | Add New   Lookup |
| Questionnaire ID | Assessor       | Organization<br>Name | Launch Date          | Progress %      | Overall<br>Assessment<br>Status | Inherent Risk | Residual Risk    |
| No Records Found | t              |                      |                      |                 |                                 |               |                  |

The **Organizational Security Assessment: Add New Record** screen displays.

5. Click the ellipses and select the appropriate network to associate to the questionnaire.

| Organizational Security Assessment: Add New Record                           | X      |
|------------------------------------------------------------------------------|--------|
| Please select the target of your assessment to proceed. Target: Organization | Cancel |

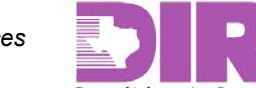

#### 6. Click Apply.

#### The Organizational Security Assessment screen displays.

| Organizational Security Assessment: 209115 |                             |                          |                               |                        |            |  |  |  |  |  |  |
|--------------------------------------------|-----------------------------|--------------------------|-------------------------------|------------------------|------------|--|--|--|--|--|--|
| 0 of 104 Completed                         | 0 of 104 Completed   Option |                          |                               |                        |            |  |  |  |  |  |  |
| This questionnaire is                      | in a Development state      | us. It is not licensed f | or Production.                |                        |            |  |  |  |  |  |  |
|                                            |                             |                          |                               |                        |            |  |  |  |  |  |  |
| ► Instructions                             |                             |                          |                               |                        |            |  |  |  |  |  |  |
| General Information                        |                             |                          |                               |                        |            |  |  |  |  |  |  |
| Questionnaire ID:                          | 209115                      |                          | Overall Assessment<br>Status: | In Process by Assessor |            |  |  |  |  |  |  |
| * Organization:                            | <u>0</u>                    |                          | Organization Name:            | State Agency           |            |  |  |  |  |  |  |
| Risk Assessment<br>Coordinator:            |                             |                          | Progress %:                   | 0.00 %                 |            |  |  |  |  |  |  |
| Launch Assessment:                         | ○ Yes ○ No                  |                          | Due Date:                     |                        |            |  |  |  |  |  |  |
| Launch Date:                               |                             |                          | * Assessor:                   |                        |            |  |  |  |  |  |  |
| History Log:                               | View History Log            |                          | Reviewer:                     |                        |            |  |  |  |  |  |  |
|                                            |                             |                          | * Security Office:            |                        |            |  |  |  |  |  |  |
| ▼ Comments                                 |                             |                          |                               |                        |            |  |  |  |  |  |  |
|                                            | Question Name               | Submitter                | Date                          | Comment                | Attachment |  |  |  |  |  |  |
| No Records Found                           |                             |                          |                               |                        |            |  |  |  |  |  |  |
|                                            |                             |                          |                               |                        |            |  |  |  |  |  |  |
|                                            |                             | Save and Close           | Save and Continue Car         | ncel                   |            |  |  |  |  |  |  |

#### **General Information Section**

Note: Red asterisks denote required fields.

- Questionnaire ID: Automatically generated by SPECTRIM.
- Overall Status: Automatically populated by SPECTRIM, as is\* Organization, Organization Name, Network, and Progress.
- Note: The *Risk Assessment Coordinator* field is blank. Once you save this questionnaire and then save the RAU, the field will be populated. It is important to make sure this happens so you know that the questionnaire is linked to the RAU.
- *Due Date:* Enter the date the assessment questionnaire is due.
- \*Assessor: Select an assessor to answer the questions.
- *Reviewer:* Select a reviewer to review the answers (optional).
- *\*Security Office:* Select a member of the Security Office to review the assessment.
- Launch Assessment: Do not launch the assessment until the RAU has been saved.
- Launch Date: SPECTRIM will automatically populate this field.
- *History Log:* Shows a log of all actions taken on this questionnaire.

#### **Comments Section**

 Comments: Displays all comments attached to a question on the assessment as it is being processed.

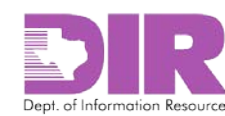

- 7. Click Save and Close to return to the RAU record.
- 8. Click Apply to save your work and continue updating.

Note: Clicking Save will save and exit from the screen.

9. When you next open the assessment questionnaire, you may see the following text at the top of the screen:

"This record may not be up to date. If the Recalculation button is available, click it to refresh the record."

Click the **Options** dropdown to expose the **Recalculation** option and select it.

Note: The Risk Assessment Coordinator field is blank.

| of 104 Completed                                                                                               |                                   |                               |                        | L Opti |  |  |  |  |
|----------------------------------------------------------------------------------------------------|-----------------------------------|-------------------------------|------------------------|--------|--|--|--|--|
| J of 104 Completed                                                                                             |                                   |                               |                        |        |  |  |  |  |
| 'his questionnaire is                                                                                          | in a Development status. It is no | t licensed for Production.    |                        | 1      |  |  |  |  |
| 🛆 This record may not be up to date. If the Recalculation button is available, click it to refresh the record. |                                   |                               |                        |        |  |  |  |  |
| ► Instructions                                                                                                 |                                   |                               |                        |        |  |  |  |  |
| General Information                                                                                            |                                   |                               |                        |        |  |  |  |  |
| Questionnaire ID:                                                                                              | 209115                            | Overall Assessment<br>Status: | In Process by Assessor |        |  |  |  |  |
| Organization:                                                                                                  | <u>0</u>                          | Organization Name:            | State Agency           |        |  |  |  |  |
| Risk Assessment<br>Coordinator:                                                                                |                                   | Progress %:                   | 0.00 %                 |        |  |  |  |  |
| Launch Assessment:                                                                                             |                                   | Due Date:                     | 6/10/2015              |        |  |  |  |  |
| Launch Date:                                                                                                   |                                   | Assessor:                     | Smith, Sally           |        |  |  |  |  |
| History Log:                                                                                                   | <u>View History Log</u>           | Reviewer:                     |                        |        |  |  |  |  |
|                                                                                                    |                                   | Security Office:              | Smith, Sally           |        |  |  |  |  |

After selecting the **Recalculation** option, the name of the Risk Assessment Coordinator displays.

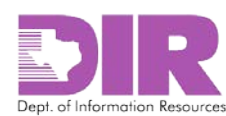

10. Choose the **Yes** radio button next to *Launch Assessment* to launch the assessment, and then click **Save and Close**.

| Organizational Secu                                                               | Organizational Security Assessment: 209115 |         |                               |                        |  |  |  |  |  |  |
|-----------------------------------------------------------------------------------|--------------------------------------------|---------|-------------------------------|------------------------|--|--|--|--|--|--|
| 0 of 104 Completed                                                                | 0 of 104 Completed                         |         |                               |                        |  |  |  |  |  |  |
| This questionnaire is in a Development status. It is not licensed for Production. |                                            |         |                               |                        |  |  |  |  |  |  |
| ► Instructions                                                                    |                                            |         |                               |                        |  |  |  |  |  |  |
| General Information                                                               |                                            |         |                               |                        |  |  |  |  |  |  |
| Questionnaire ID:                                                                 | 209115                                     |         | Overall Assessment<br>Status: | In Process by Assessor |  |  |  |  |  |  |
| * Organization:                                                                   | 2                                          |         | Organization Name:            | State Agency           |  |  |  |  |  |  |
| Risk Assessment<br>Coordinator:                                                   | <u>Smith, Sally</u>                        |         | Progress %:                   | 0.00 %                 |  |  |  |  |  |  |
| Launch Assessment:                                                                | • Yes O No                                 |         | Due Date:                     | 6/10/2015              |  |  |  |  |  |  |
| Launch Date:                                                                      | 6/5/2015                                   | <b></b> | * Assessor:                   | Smith, Sally           |  |  |  |  |  |  |
| History Log:                                                                      | View History Log                           |         | Reviewer:                     |                        |  |  |  |  |  |  |
|                                                                                   |                                            |         | * Security Office:            | Smith, Sally           |  |  |  |  |  |  |
|                                                                                   | Save and Close Save and Continue Cancel    |         |                               |                        |  |  |  |  |  |  |

The Assessor will receive an email with a link to the questionnaire indicating that they must complete an assessment. Selecting the link requires them to authenticate. The questionnaire will open.

| Reply                            | Reply All 😂 Forward                                                                                                    |
|----------------------------------|----------------------------------------------------------------------------------------------------|
|                                  | Fri 6/12/2015 9:44 AM                                                                                                    |
|                                  | DIR GRC <noreply@archer.rsa.com></noreply@archer.rsa.com>                                                                                                    |
|                                  | Organizational Security Assessment 209183 is Ready to Be Completed                                                                                                    |
| То                               |                                                                                                    |
| Organiza<br>need ass<br>Due Date | Ational Security risk assessment questionnaire 209183 has been launched and is ready for your completion. If you have questions of sistance, please contact the Risk Assessment Coordinator Smith, Sally. |

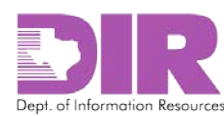

## 6.0 Launching the Assessment

#### Activity 4: Save the Risk Assessable Unit and Initiate Assessment Workflow

#### Risk Assessment Coordinator Activity

The fourth activity for the Risk Assessment Coordinator is to save the Risk Assessable Unit (RAU) and begin the SPECTRIM workflow. If all assessment components have been added for your RAU and each assessment component has an associated questionnaire that has been launched, your work in SPECTRIM should be complete. You can monitor the progress of the assessment by checking the Risk Project Management list on your SPECTRIM dashboard.

- 1. Log in to your SPECTRIM account. See 4.0 Logging into SPECTRIM on page 7 for instructions on how to log in to SPECTRIM.
- 2. Click the **Risk Management** tab to view the *Risk Management Summary*.

|                              |                                          |                      |                                                | Preferences Reports | Help Logout                | Search: Risk Assessments                                                      |  |  |  |
|------------------------------|------------------------------------------|----------------------|------------------------------------------------|---------------------|----------------------------|-------------------------------------------------------------------------------|--|--|--|
| Texa                         | Department of Information Resour         | rces                 |                                                |                     |                            | TEST/QA                                                                       |  |  |  |
| F                            | Risk Management Support Request          |                      |                                                |                     |                            |                                                                               |  |  |  |
| pand the Navigation Menu 🛛 😵 | A<br>III: Risk Project Manageme          | 11 %<br>11.11 %      |                                                | roved               | Risk Assess<br>Risk Assess | sable Unit (Risk Project) - New Record<br>sable Unit (Risk Project) - Records |  |  |  |
| lick to Ex                   | Open Risk Projects                       | ▼<br>Disk Assessment |                                                |                     |                            |                                                                               |  |  |  |
| 0                            | Project Name                             | Coordinator          | Overall Status                                 | Expected Start Date | Actual Start Dat           | te Expected End Date                                                          |  |  |  |
|                              | Application<br>Documentation             | Smith, Sally         | Scoping                                        |                     |                            |                                                                               |  |  |  |
|                              | Archer Implementation<br>Risk Assessment | Smith, Sally         | Sent Back for Revisions                        | 6/3/2015            |                            | 7/1/2015                                                                      |  |  |  |
|                              | Central #2 Datacenter                    | Smith, Sally         | Sent Back for Revisions                        | 5/18/2015           |                            | 5/18/2015                                                                     |  |  |  |
|                              | Central Datacenter                       | Smith, Sally         | Assessments and Findings<br>Ready for Approval | 5/18/2015           | 5/18/2015                  | 5/18/2015                                                                     |  |  |  |
|                              | Criminal Incarceration<br>System         | Smith, Sally         | Scoping                                        | 6/12/2015           | 6/12/2015                  | 7/3/2015                                                                      |  |  |  |

The Risk Project Management screen displays.

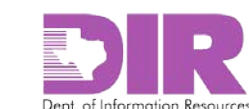

## 7.0 Completing the Assessment

#### Activity 5: Complete the Assessment Questionnaire

#### Assessor Activity

You will receive an email from <DIR GRC <u>noreply@Archerirm.us</u>> notifying you that an assessment questionnaire has been assigned to you.

1. When you receive the email, click the questionnaire number link in the email to complete the questionnaire.

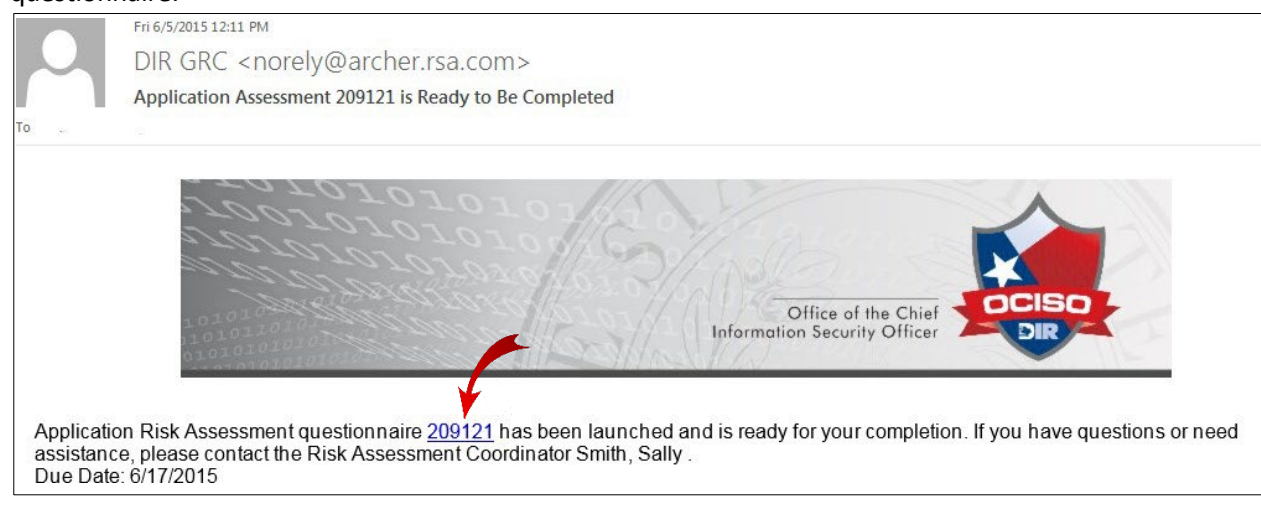

You will be directed to a login page.

2. Log in to your SPECTRIM account. See 4.0 Logging into SPECTRIM for instructions on how to log in.

The assessment questionnaire opens.

#### **Comments Section**

- *Comments:* If comments are provided, they will display here.
- 3. Click the **Edit** button to complete the questionnaire. Please refer to the following descriptions when choosing your responses.

#### **Possible Responses**

- *Implemented:* The full extent of the requirement has been implemented, documented, and communicated and is consistently applied.
- *Partially Implemented:* Some of the characteristics of the control requirement are being performed but may not be documented, communicated, nor consistently applied.
- *Not Implemented:* The control requirement is not eurrently being performed or has not been implemented.
- *Unknown:* It cannot be determined whether the control requirement is being performed or implemented.
- *N/A:* The specific control requirement is not applicable to the component being assessed.

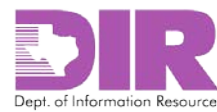

#### Help Text

Certain questions will contain help text that might assist you in answering the question. Help text is denoted by the blue and white question mark icon.

| ar | -                          |                                                                                                    |  |
|----|----------------------------|----------------------------------------------------------------------------------------------------|--|
|    | ▼ Access Control           |                                                                                                    |  |
|    | @ MST-R0002-AC-02:         | Are there processes in place to ensure access provided to users (e.g., the role provided to<br>a user for an application, or privileged access provided to an IT administrator, etc.) aligns<br>with business requirements and/or access control policy?<br>[Note: an example could be documented approval from asset/business owner, timely<br>removal of access from transferred or terminated employees, etc.]. |  |
|    | NIST-R0003-AC-<br>03.02:   | Are information systems (Application Assessments,operating systems;Network Assessment<br>devices;databases;etc.) configured and access enforcement mechanisms employed per<br>approved policy to provide protection from unauthorized access by malicious<br>users;software or systems?                                                                                                    |  |
|    | <b>3 NIST-R0007-AC-07:</b> | Have you implemented procedures and controls to lock user access to information<br>resources after a defined number of unsuccessful login attempts?                                                                                                    |  |
|    | 3 NIST-R0008-AC-08:        | Do organizational or departmental information systems display an approved system use<br>notification message or banner before granting access to the information system?                                                                                                    |  |
|    |                            | Edit Cancel                                                                                                    |  |

#### Comments

Click the yellow sticky icon to the side to insert comments. You may use the comment box to refer to specific organizational policies, procedures, and standards; to describe the status of a *partially implemented* response; or to explain a *not implemented* or *unknown* response.

| ▼ Access Control    |                                                                                                    |  |
|---------------------|----------------------------------------------------------------------------------------------------|--|
| ❷ NIST-R0002-AC-02: | Are there processes in place to ensure access provided to users (e.g., the role provided to<br>a user for an application, or privileged access provided to an IT administrator, etc.) aligns<br>with business requirements and/or access control policy?<br>[Note: an example could be documented approval from asset/business owner, timely<br>removal of access from transferred or terminated employees, etc.]. |  |

4. Once you answer all of the questions, the *Progress %* field will change to 100%. If it does not show 100%, go back and answer the questions you missed. Once you finish answering all questions, click the **Save and Continue** button.

| General Information             |                                         |                               |                       |  |  |  |  |
|---------------------------------|-----------------------------------------|-------------------------------|-----------------------|--|--|--|--|
| Questionnaire ID:               | 209121                                  | Overall Assessment<br>Status: | In Process by Assesor |  |  |  |  |
| * Application:                  | Bat tracking system                     | Progress %:                   | 100.00 %              |  |  |  |  |
| Organization Name:              | State Agency                            | Due Date:                     | 6/17/2015             |  |  |  |  |
| Risk Assessment<br>Coordinator: | Smith. Sally                            | * Assessor:                   | Smith, Sally          |  |  |  |  |
| Launch<br>Assessment:           | ● Yes ○ No                              | Reviewer:                     | Smith, Sally          |  |  |  |  |
| Launch Date:                    | 6/5/2015                                | * Security Office:            | Smith, Sally          |  |  |  |  |
| History Log:                    | <u>View History Log</u>                 |                               |                       |  |  |  |  |
| ▼ Assessment Appro              | val Workflow                            | 4                             |                       |  |  |  |  |
| Assessor Submission<br>Status:  | O In Process O Submit for Review        | Sub ant Date:                 |                       |  |  |  |  |
| D ·                             | Save and Close Save and Continue Cancel |                               |                       |  |  |  |  |

This action will take you to the top of the Questionnaire screen.

5. If the *Progress %* field shows 100%, you will see the **Assessment Approval Workflow** box.

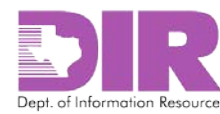

| Status:                         |                     |                               |                       |
|---------------------------------|---------------------|-------------------------------|-----------------------|
| Assessor Submission             | In Process          | Submit Date:                  |                       |
| Assessment Appro                | val Workflow        |                               |                       |
| history Log:                    |                     |                               |                       |
| History Logy                    |                     |                               | ·                     |
| Launch Date:                    | 6/5/2015            | * Security Office:            | Smith, Sally          |
| Launch<br>Assessment:           | ● Yes ○ No          | Reviewer:                     | Smith, Sally          |
| Risk Assessment<br>Coordinator: | Smith, Sally        | * Assessor:                   | Smith, Sally          |
| Organization Name:              | State Agency        | Due Date:                     | 6/17/2015             |
| * Application:                  | Bat tracking system | Progress %:                   | 100.00 %              |
| Questionnaire ID:               | 209121              | Overall Assessment<br>Status: | In Process by Assesor |
| General Information             |                     |                               |                       |

Choose the **Submit for Review** radio button in the Assessor Submission Status section.

| ▼ Assessment Approval Workflow |                                                                 |  |  |  |  |  |
|--------------------------------|-----------------------------------------------------------------|--|--|--|--|--|
| Assessor Submission<br>Status: | In Process     Submit for Review     Submit Date:     Immediate |  |  |  |  |  |
| D : 01.1                       |                                                                 |  |  |  |  |  |
|                                | Save and Close Save and Continue Cancel                         |  |  |  |  |  |

This action will route the questionnaire to the Reviewer, if one is selected, or the Security Office if not. If routed to the Reviewer, the RAU will show the status as **Awaiting Review by Reviewer**.

|                            |                                                                                        |                                                                                                    |                                                                                                    |                                                                                                    |                                                                                                    | Add New   Lo                                                                                                    |                                                                                                    |
|----------------------------|----------------------------------------------------------------------------------------|----------------------------------------------------------------------------------------------------|----------------------------------------------------------------------------------------------------|----------------------------------------------------------------------------------------------------|----------------------------------------------------------------------------------------------------|----------------------------------------------------------------------------------------------------|----------------------------------------------------------------------------------------------------|
| ame Organization           | Name A                                                                                 | pplication Owner                                                                                                   | Last Approved<br>Assessment Date                                                                                                    | Security Cate                                                                                                    | gory                                                                                                    | NIST Questionnaire Type                                                                                                    | е                                                                                                    |
| State Agency               | <u>S</u>                                                                               | mith, Sally                                                                                                    | 6/5/2015                                                                                                    | Moderate                                                                                                    |                                                                                                    | NIST Low                                                                                                    | 8                                                                                                    |
| essment(s)                 |                                                                                        |                                                                                                    |                                                                                                    |                                                                                                    |                                                                                                    | Add New   Lo                                                                                                    | ookup                                                                                                    |
| Application                | Launch Date                                                                            | Assessor                                                                                                    | Progress %                                                                                                    | Overall<br>Assessment<br>Status                                                                                                    | Inherent Risk                                                                                                    | Residual Risk                                                                                                    |                                                                                                    |
| <u>Bat tracking system</u> | 6/5/2015                                                                               | Smith, Sally                                                                                                    | 100.00 %                                                                                                    | Awaiting Review by Reviewer                                                                                                    | Low                                                                                                    | Low                                                                                                    | 0                                                                                                    |
|                            | ame Organization  <br>State Agency<br>essment(s)<br>application<br>Bat tracking system | ame Organization Name A<br>State Agency S<br>essment(s)<br>Application Launch Date<br>Sat tracking system 6/5/2015 | ame Organization Name Application Owner State Agency Smith. Sally  sestment(s)  Application Launch Date Assessor  attracking system 6/5/2015 Smith. Sally | ame     Organization Name     Application Owner     Last Approved<br>Assessment Date       State Agency     Smith. Sally     6/5/2015       essment(s)     Image: State Agency     Progress %       agat tracking system     6/5/2015     Smith. Sally | ame     Organization Name     Application Owner     Last Approved<br>Assessment Date     Security Cate       State Agency     Smith, Sally     6/5/2015     Moderate       essment(s)     Image: State State State State     Overall Assessment Status       Application     Launch Date     Assessor     Progress %     Overall Assessment Status       Bat tracking system     6/5/2015     Smith, Sally     100.00 %     Awaiting Review by Reviewer | ame     Organization Name     Application Owner     Last Approved<br>Assessment Date     Security Category       State Agency     Smith, Sally     6/5/2015     Moderate       essment(s)     Image: State State Sta | Add New   Last Approved<br>Assessment Date       Security Category       NIST Questionnaire Typ         State Agency       Smith. Sally       6/5/2015       Moderate       NIST Low         essment(s)       I Add New   L       Add New   L       Add New   L         Application       Launch Date       Assessor       Progress %       Overall<br>Assessment<br>Status       Inherent Risk       Residual Risk         Battracking system       6/5/2015       Smith. Sally       100.00 %       Awaiting Review by       Low |

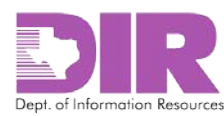

## 8.0 Reviewing the Assessment

#### Activity 6: Approve or Reject the Questionnaire

#### Reviewer Activity

You will receive an email from <DIR GRC <u>noreply@Archerirm.us</u> > notifying you that an assessment questionnaire has been assigned to you for review.

#### 1. Click the link in the email to review the questionnaire.

|                          | Fn6/5/2015 12:25 PM                                                                                                    |
|--------------------------|----------------------------------------------------------------------------------------------------|
|                          | Application Assessment 209121 Ready for Review                                                                                                    |
|                          | -491070-                                                                                                    |
|                          | 10010101010101                                                                                                    |
|                          |                                                                                                    |
|                          | Office of the Chief<br>Information Security Office                                                                                                    |
|                          |                                                                                                    |
| Applicatio<br>the Risk A | in risk questionnaire <u>209121</u> has been approved and is ready for your review. If you have questions or need assistance, please conta<br>Assessment Coordinator Smith, Sally |

You will be directed to a login page.

2. Log in to your SPECTRIM account. See 4.0 Logging into SPECTRIM on page 7 for instructions on how to log in.

The completed assessment questionnaire opens.

#### 3. Scroll down to see the following portion of screen.

| ▼ Comments                 |                                                                                                    |                                                                                                    |                                                                                                |                                       |            |   |  |
|----------------------------|----------------------------------------------------------------------------------------------------|----------------------------------------------------------------------------------------------------|------------------------------------------------------------------------------------------------|---------------------------------------|------------|---|--|
|                            | Question Name                                                                                                    | Submitter                                                                                                    | Date                                                                                           | Comment                               | Attachment |   |  |
| View                       | NIST-R0174-CM-10                                                                                                    | <u>Smith, Sally</u>                                                                                                    | 6/5/2015                                                                                       | I was unable to answer this question. |            |   |  |
| ▼ Access Control           |                                                                                                    |                                                                                                    |                                                                                                |                                       |            |   |  |
| ❷ NIST-R0002-AC-02:        | Are there processes in place to e<br>a user for an application, or privi<br>with business requirements and<br>[Note: an example could be door<br>removal of access from transferm | ensure access provided to use<br>leged access provided to an IT<br>/or access control policy?<br>umented approval from asset/b<br>ed or terminated employees, ef | s (e.g., the role provided to<br>administrator, etc.) aligns<br>usiness owner, timely<br>tc.]. | Implemented                           |            |   |  |
| NIST-R0003-AC-<br>03.02:   | Are information systems (Applica<br>devices;databases;etc.) configur<br>approved policy to provide prote<br>users;software or systems?                                            | ation Assessments;operating sy<br>red and access enforcement m<br>ction from unauthorized access                                                                 | vstems;Network Assessment<br>echanisms employed per<br>s by malicious                          | Implemented                           |            | D |  |
| <b>2 NIST-R0007-AC-07:</b> | Have you implemented procedu<br>resources after a defined numbe                                                                                                    | res and controls to lock user ac<br>er of unsuccessful login attempt                                                                                             | ccess to information<br>s?                                                                     | Implemented                           |            | D |  |

This screen shows the responses to the questions given by the assessor.

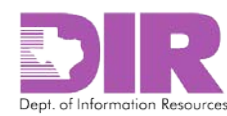

#### **Possible Responses**

- *Implemented:* The full extent of the requirement has been implemented, documented, and communicated and is consistently applied.
- *Partially Implemented:* Some of the characteristics of the control requirement are being performed but may not be documented, communicated, nor consistently applied.
- *Not Implemented:* The control requirement is not currently being performed or has not been implemented.
- Unknown: It cannot be determined whether the control requirement is being performed or implemented.
- *N/A:* The specific control requirement is not applicable to the component being assessed.

**Note:** Each question has a comment box that you may use to document or clarify responses.

4. After reviewing all questions, click **Edit** at the bottom of the screen to return to the top of the record as shown below.

| General Information             | General Information                                  |                               |                             |  |  |  |  |  |  |
|---------------------------------|------------------------------------------------------|-------------------------------|-----------------------------|--|--|--|--|--|--|
| Questionnaire ID:               | 209121                                               | Overall Assessment<br>Status: | Awaiting Review by Reviewer |  |  |  |  |  |  |
| * Application:                  | Bat tracking system                                  | Progress %:                   | 100.00 %                    |  |  |  |  |  |  |
| Organization Name:              | State Agency                                         | Due Date:                     | 6/17/2015                   |  |  |  |  |  |  |
| Risk Assessment<br>Coordinator: | Smith, Sally                                         | * Assessor:                   | Smith, Sally                |  |  |  |  |  |  |
| Launch<br>Assessment:           | Yes                                                  | Reviewer:                     | Smith, Sally                |  |  |  |  |  |  |
| Launch Date:                    | 6/5/2015                                             | * Security Office:            | Smith, Sally                |  |  |  |  |  |  |
| History Log:                    | <u>View History Log</u>                              |                               |                             |  |  |  |  |  |  |
|                                 |                                                      |                               |                             |  |  |  |  |  |  |
| • Assessment Appro              | oval worktiow                                        |                               |                             |  |  |  |  |  |  |
| Assessor Submission<br>Status:  | In Process     Submit for Review                     | Submit Date:                  | 6/5/2015                    |  |  |  |  |  |  |
| Reviewer Status:                | Awaiting Review      Approved      Rejected      N/A | Review Date:                  |                             |  |  |  |  |  |  |
| Reviewer Notes:                 |                                                      |                               |                             |  |  |  |  |  |  |

5. Choose the appropriate radio button in the *Reviewer Status:* section to **Approve** or **Reject** the guestionnaire.

| ▼ Assy ament Approval Workflow |                                                      |              |          |  |  |  |  |
|--------------------------------|------------------------------------------------------|--------------|----------|--|--|--|--|
| Assessor Submission<br>Status: | In Process  Submit for Review                        | Submit Date: | 6/5/2015 |  |  |  |  |
| Reviewer Status:               | Awaiting Review      Approved      Rejected      N/A | Review Date: |          |  |  |  |  |
| Reviewer Notes:                |                                                      |              |          |  |  |  |  |

**Note:** Clicking *Rejected* routes the assessment questionnaire back to the assessor. Clicking *Approved* routes it to the Information Security Group. If no Reviewer is selected, *N/A* will automatically be selected.

6. If applicable, enter notes in the *Reviewer Notes* field.

| ▼ Assessment Appro             | oval Workflow                                        |              |          |  |
|--------------------------------|------------------------------------------------------|--------------|----------|--|
| Assessor Submission<br>Status: | In Process   Submit for Review                       | Submit Date: | 6/5/2015 |  |
| Reviewer Status:               | Avaiting Review      Approved      Rejected      N/A | Review Date: |          |  |
| Reviewer Notes:                |                                                      |              |          |  |

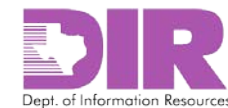

|                                       |                     |             | sinene question              |                                 |                                       | ,             |                         |          |
|---------------------------------------|---------------------|-------------|------------------------------|---------------------------------|---------------------------------------|---------------|-------------------------|----------|
| Applications                          | Locations Netv      | vorks O     | rganization Security Program | n Assessment                    |                                       |               |                         |          |
| T Applications                        |                     |             |                              |                                 |                                       |               | L A del Marco L L       | o okum I |
| • Applications                        |                     |             |                              |                                 |                                       |               |                         | оокир Г  |
| Information System                    | Name Organization   | Name        | Application Owner            | Last Approved<br>Assessment Dat | e Security Cate                       | gory          | NIST Questionnaire Type | е        |
| Bat tracking system                   | n State Agency      |             | Smith, Sally                 | 6/5/2015                        | Moderate                              |               | NIST Low                | 8        |
| ▼ Application As                      | ssessment(s)        |             |                              |                                 |                                       |               | Add New   L             | ookup    |
| Questionnaire ID                      | Application         | Launch Date | Assessor                     | Progress %                      | Overall<br>Assessment<br>Status       | Inherent Risk | Residual Risk           |          |
| <u>209121</u>                         | Bat tracking system | 6/5/2015    | Smith, Sally                 | 100.00 %                        | Awaiting Review by<br>Security Office | Low           | Low                     | 8        |
| · · · · · · · · · · · · · · · · · · · |                     |             |                              |                                 |                                       |               |                         |          |

#### Now the RAU shows that the assessment questionnaire is Awaiting Review by Security Office.

7. Click **Apply** to save your work and continue updating.

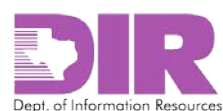

## Activity 7: Approve or Reject the Questionnaire *Security Office Activity*

You will receive an email from <DIR GRC <u>noreply@Archerirm.us</u> > notifying you that an assessment questionnaire has been assigned to you for review.

1. Click the link in the email to review the questionnaire.

|                       | Fri 6/5/2015 1:00 PM                                                                                                    |
|-----------------------|----------------------------------------------------------------------------------------------------|
|                       | DIR GRC <noreply@archer.rsa.com></noreply@archer.rsa.com>                                                                                                    |
|                       | Application Assessment 209121 Ready for Review                                                                                                    |
| То                    |                                                                                                    |
| Applicati<br>Risk Ass | Office of the Chief Control of the Chief Control of |

You will be directed to a login page.

2. Log in to your SPECTRIM account. See 4.0 Logging into SPECTRIM on page 7 for instructions on how to log in.

The completed assessment questionnaire opens.

3. Scroll down to see the following portion of screen.

|   | ▼ Comments                 |                                                                                                    |                                                                                                    |                                                                       |                                       |            |   |
|---|----------------------------|----------------------------------------------------------------------------------------------------|----------------------------------------------------------------------------------------------------|-----------------------------------------------------------------------|---------------------------------------|------------|---|
|   |                            | Question Name                                                                                                    | Submitter                                                                                                    | Date                                                                  | Comment                               | Attachment |   |
|   | View                       | NIST-R0174-CM-10                                                                                                    | Smith, Sally                                                                                                    | 6/5/2015                                                              | I was unable to answer this question. |            |   |
| 1 | ▼ Access Control           |                                                                                                    |                                                                                                    |                                                                       |                                       |            |   |
|   | ❷ NIST-R0002-AC-02:        | Are there processes in place to e<br>a user for an application, or privil<br>with business requirements and/<br>[Note: an example could be docu<br>removal of access from transferre | nsure access provided to user<br>leged access provided to an IT<br>/or access control policy?<br>umented approval from asset/bi<br>ed or terminated employees, et | Implemented                                                           |                                       | D          |   |
|   | ♂ NIST-R0003-AC-<br>03.02: | Are information systems (Applica<br>devices;databases;etc.) configure<br>approved policy to provide protect<br>users;software or systems?                                            | ition Assessments;operating sy<br>ed and access enforcement me<br>ction from unauthorized access                                                                  | vstems;Network Assessment<br>echanisms employed per<br>s by malicious | Implemented                           |            |   |
|   | 3 NIST-R0007-AC-07:        | Have you implemented procedur<br>resources after a defined numbe                                                                                                    | res and controls to lock user ac<br>r of unsuccessful login attempt                                                                                               | cess to information<br>s?                                             | Implemented                           |            | D |

This screen shows the responses to the questions given by the assessor and approved by the reviewer *if selected*.

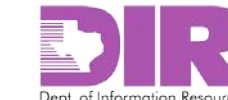

#### **Possible Responses**

- *Implemented:* The full extent of the requirement has been implemented, documented, and communicated and is consistently applied.
- *Partially Implemented:* Some of the characteristics of the control requirement are being performed but may not be documented, communicated, nor consistently applied.
- *Not Implemented:* The control requirement is not currently being performed or has not been implemented.
- *Unknown:* It cannot be determined whether the control requirement is being performed or implemented.
- *N/A:* The specific control requirement is not applicable to the component being assessed.

Note: Each question has a comment box that you may use to document or clarify responses.

4. After reviewing all questions, click **Edit** to return to the top of the screen as shown below.

| Application Asses                 | sment(s): 209121                                     |                     |                        |              | (    |
|-----------------------------------|------------------------------------------------------|---------------------|------------------------|--------------|------|
| 43 of 43 Completed                |                                                      |                     |                        |              | Opti |
| This questionnaire                | is in a Development status. It is no                 | licensed for Pro    | duction.               |              |      |
| * Application:                    | Bat tracking system                                  | Progr               | ess %:                 | 100.00 %     |      |
| Organization Name:                | State Agency                                         | Due [               | Date:                  | 6/17/2015    |      |
| Risk Assessment<br>Coordinator:   | Smith, Sally                                         | * Ass               | essor:                 | Smith, Sally |      |
| Caunch Assessment:                | ● Yes ○ No                                           | Revie               | wer:                   | Smith, Sally |      |
| Launch Date:                      | 6/5/2015                                             | * Sec               | urity Office:          | Smith, Sally |      |
| History Log:                      | <u>View History Log</u>                              |                     |                        |              |      |
|                                   |                                                      |                     |                        |              |      |
| Assessment Ap                     | proval Workflow                                      |                     |                        |              |      |
| Assessor<br>Submission Status:    | ○ In Process 		 ● Submit for Review                  | Subm                | it Date:               | 6/5/2015     |      |
| Reviewer Status:                  | Awaiting  Approved Rejected                          | O Revie             | w Date:                | 6/5/2015     |      |
| Reviewer Notes:                   |                                                      |                     |                        |              |      |
| Security Office<br>Review Status: | Awaiting Review O Approved O Reju<br>Approved O Reju | ected Secu<br>Revie | rity Office<br>w Date: | 6/5/2015     |      |
| Security Office                   |                                                      |                     |                        |              |      |

5. Choose the appropriate radio button in the **Reviewer Status:** section to **Approve** or **Reject** the questionnaire.

| Assersor<br>Subiotssion Status: | In Process   Submit for Review |          |                              | Submit Date: | 6/5/2015     |          |  |
|---------------------------------|--------------------------------|----------|------------------------------|--------------|--------------|----------|--|
| Reviewer Status:                | Awaiting<br>Review             | Approved | <ul> <li>Rejected</li> </ul> | O<br>N/A     | Review Date: | 6/5/2015 |  |
| Reviewer Notes:                 | -                              |          |                              |              |              |          |  |

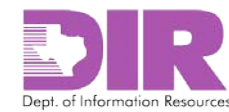

Clicking *Rejected* routes the assessment questionnaire back to the assessor. Clicking *Approved* routes it to the Information Security Group. If there is no Reviewer, *N/A* will automatically be selected.

6. If applicable, enter notes in the *Reviewer Notes* field.

| Assessor<br>Submission Status: | O In Process   Submit for Review |          | Submit Date:                 | 6/5/2015 |              |          |  |
|--------------------------------|----------------------------------|----------|------------------------------|----------|--------------|----------|--|
| Reviewer Status:               | O Awaiting<br>Review             | Approved | <ul> <li>Rejected</li> </ul> | O<br>N/A | Review Date: | 6/5/2015 |  |

Now the RAU shows that the assessment questionnaire as having findings in process by the Assessor.

| Applications              | Locations                            | Networks           | Organization Secu | rity Program Assessment          |                                         |               |                          |
|---------------------------|--------------------------------------|--------------------|-------------------|----------------------------------|-----------------------------------------|---------------|--------------------------|
| ▼ Application             | S                                    |                    |                   |                                  |                                         |               | Add                      |
| Information Syste<br>Name | em Organizat                         | tion Name          | Application Owner | Last Approved<br>Assessment Date | Security Ca                             | tegory        | NIST Questionnai<br>Type |
| Bat tracking syst         | tem State Age                        | ncy                | Smith, Sally      | 6/5/2015                         | Moderate                                |               | NIST Low                 |
|                           |                                      |                    |                   |                                  |                                         |               |                          |
| Application               | Assessment(s)                        |                    |                   |                                  |                                         |               |                          |
| Questionnaire ID          | Application                          | Launch Dat         | e Assessor        | Progress %                       | Overall<br>Assessment<br>Status         | Inherent Risl | k Residual Ri            |
| <u>209121</u>             | <u>Bat tracking sys</u><br><u>em</u> | <u>st</u> 6/5/2015 | Smith, Sally      | 100.00 %                         | Finding(s) In<br>Process by<br>Assessor | Low           | Low                      |

7. Click **Apply** to save your work and continue updating.

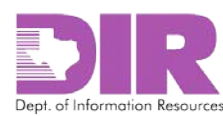

## 9.0 Responding to Findings

#### Activity 8: Respond to Findings

#### Assessor Activity

You will receive an email from <DIR GRC <u>noreply@Archerirm.us</u> > notifying you that there are findings from the assessment that require you to review and determine whether you will remediate or accept the risk.

#### 1. Click the questionnaire number link in the email to review the findings.

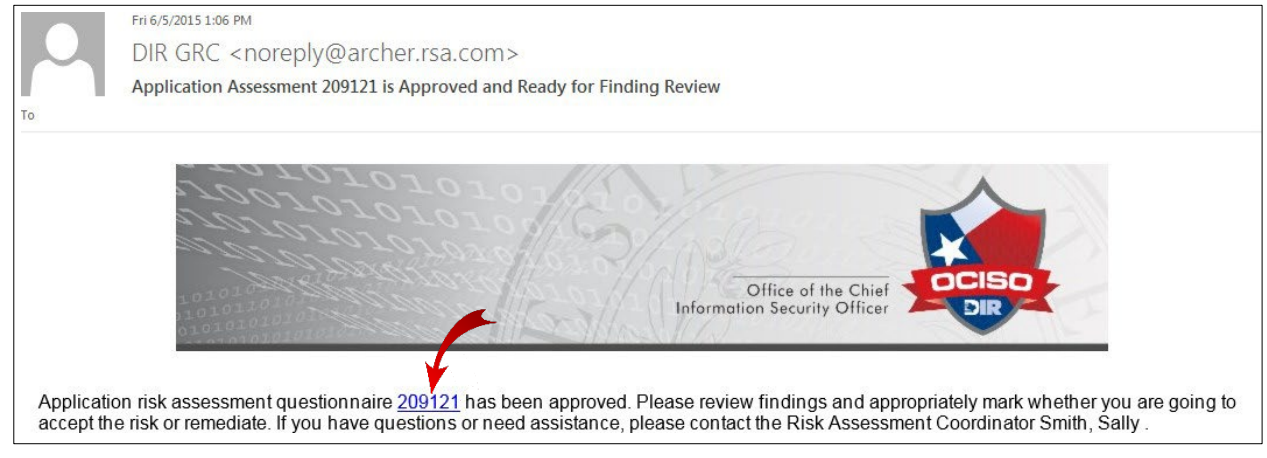

You will be directed to a login page.

2. Log in to your SPECTRIM account. See 4.0 Logging into SPECTRIM on page 7 for instructions on how to log in.

The completed assessment questionnaire opens.

3. Scroll down to see three new sections.

Note: These sections were previously hidden until findings were generated.

There is a section for sending the findings through workflow once all have been addressed. There is also a quantitative summary section showing inherent and residual risk scores.

When the findings are initially generated, the two scores are equal. As you determine which findings you plan to address and which you plan to accept the risk on, the residual risk score improves.

Note: The Findings section is collapsed.

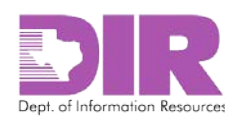

4. Click the arrow to expand the **Findings** section.

| ▼ Findings Appr                       | oval Workflow |                                  |       |
|---------------------------------------|---------------|----------------------------------|-------|
| Assessor Finding<br>Submission Status |               | Finding Submit<br>Date:          |       |
| Reviewer Finding<br>Approval Status:  |               | Reviewer Finding<br>Review Date: |       |
| Finding Reviewer<br>Notes:            |               |                                  |       |
| 0                                     |               |                                  |       |
| Quantitative Sun                      | imary         |                                  |       |
| Inherent Risk:                        | Low           | Residual Risk:                   | Low   |
| Inherent Risk<br>Store:               | 94.19         | Residual Risk<br>Score:          | 94.19 |
|                                       |               |                                  |       |
| Findings                              |               |                                  |       |

#### The **Findings** section expands.

5. Click the Finding ID link to address a finding.

| ▼ Findings |                                                                                                    |            |                             |             |          |
|------------|----------------------------------------------------------------------------------------------------|------------|-----------------------------|-------------|----------|
| Finding ID | Finding                                                                                                    | Status     | Category                    | Criticality | Response |
| FND-317    | The question: "Are<br>changes to information<br>systems (including those<br>related to<br>procedures;processes;sy<br>stem and service<br>parameters)<br>logged;assessed and<br>authorized prior to<br>implementation and | In Process | Configuration<br>Management |             |          |
|            |                                                                                                    | Edit       | Cancel                      |             |          |

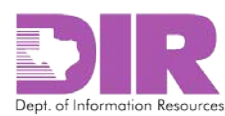

| Findings: FND-31  | 7                                 |                          |                                             |
|-------------------|-----------------------------------|--------------------------|---------------------------------------------|
| New Copy Save App | y Edit Delete                     |                          | 📩 🖬 🛃 📙<br>Related Recalculate Export Print |
|                   | First Published: 6/5/2015 1:04 PM | Last Updated: 6/5/2015 1 | :04 PM                                      |
| ► About           |                                   |                          |                                             |
| ▼ General Informa | tion                              |                          |                                             |
| Finding ID:       | FND-317                           | Status:                  | In Process                                  |
| Category:         | Configuration Management          | 2 Target:                | Applications:Bat tracking system            |
| Criticality:      |                                   | 2 Questionnaire:         | Application Assessment:209121               |
| Year:             | 2015                              | Source:                  | Risk                                        |
| Finding Type:     | Application                       |                          |                                             |
| Wed flow and Dama |                                   |                          |                                             |
| worknow and Descr | ption                             |                          |                                             |
| ▼ Workflow        |                                   |                          |                                             |
| Assessor:         | Smith, Sally                      | Submission<br>Status:    | In Process                                  |
|                   |                                   | Submit Date:             |                                             |
|                   |                                   | Review Status:           | Awaiting Review                             |
|                   |                                   | Review Date:             |                                             |

A screen similar to the following screen displays for each finding.

#### **General Information Section**

**Note:** These fields are all automatically generated by SPECTRIM except for *Criticality*.

- Finding ID: Unique identifier for the finding.
- Status: Either In Process or Closed.
- *Category:* The NIST Category for the findings.
- *Target:* The section of the RAU that this finding is generated from.
- *Criticality:* Rate this finding High, Medium, or Low according to the level of risk this exposes your organization to.
- *Questionnaire:* The Questionnaire number which generated the finding.
- Year: Calendar year in which the finding was generated.
- *Source:* This will always show that the SPECTRIM Risk application is the source.
- *Finding Type:* This indicates the type of questionnaire that generated the finding. Possible types are Application, Location, Network, and Organizational Security Program.

#### **Workflow Section**

The Workflow section shows the assessor and status of the finding. These fields are automatically generated by SPECTRIM, so no action on your part is required.

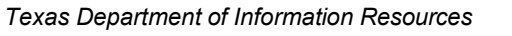

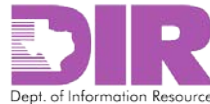

#### **Description Section**

The following image shows the actual finding name that is automatically generated by SPECTRIM and the finding itself.

| Description      |                                                                                                    |              |             |  |  |  |  |  |
|------------------|----------------------------------------------------------------------------------------------------|--------------|-------------|--|--|--|--|--|
| Name:            | suto-Finding Generated: NIST-R0040-CM-04.01                                                                                                    |              |             |  |  |  |  |  |
| Finding:         | The question: "Are changes to information systems (including those related to procedures;processes;system and service parameters)<br>ogged;assessed and authorized prior to implementation and reviewed against planned outcomes following implementation (including<br>mpact from an information security perspective)?" was answered incorrectly.<br>Question: NIST-R0040-CM-04.01<br>Answer: Partially Implemented<br>Question Risk Score: 0.5 |              |             |  |  |  |  |  |
| Response:        |                                                                                                    | Assigned to: |             |  |  |  |  |  |
|                  |                                                                                                    |              |             |  |  |  |  |  |
| Attachment(s)    |                                                                                                    |              |             |  |  |  |  |  |
| Name             | Size                                                                                                    | Туре         | Upload Date |  |  |  |  |  |
| No Records Found |                                                                                                    |              |             |  |  |  |  |  |
| b History Law    |                                                                                                    |              |             |  |  |  |  |  |
| History Log      |                                                                                                    |              |             |  |  |  |  |  |
| ► Administration |                                                                                                    |              |             |  |  |  |  |  |

6. Click **Edit** to insert the criticality and indicate your response.

| Find | dings | FND  | -317  |      | ~           |                                                                  |         |              |        | ?       |
|------|-------|------|-------|------|-------------|------------------------------------------------------------------|---------|--------------|--------|---------|
| New  | Сору  | Save | Apply | Edit | )<br>Delete |                                                                  | Related | Rec alculate | Export | Print E |
|      |       |      |       |      |             | First Published: 6/5/2015 1:04 PM Last Updated: 6/5/2015 1:04 PM |         |              |        |         |

#### The **Description** and **Remediation** sections open for editing.

7. Edit the fields as appropriate.

| ▼ Description |                                                                                                    |
|---------------|----------------------------------------------------------------------------------------------------|
| Name:         | Auto-Finding Generated: NIST-R0040-CM-04.01                                                                                                    |
| Finding:      | The question: "Are changes to information systems (including those related to procedures;processes;system and service parameters)<br>logged;assessed and authorized prior to implementation and reviewed against planned outcomes following implementation (including<br>impact from an information security perspective)?" was answered incorrectly.<br>Question: NIST-R0040-CM-04.01<br>Answer: Partially Implemented<br>Question Risk Score: 0.5 |
| * Response:   | Remediate Risk    Assigned to:                                                                                                    |

**Note:** The *Name* and *Findings* fields are automatically generated by SPECTRIM. You can replace the text with your own if necessary.

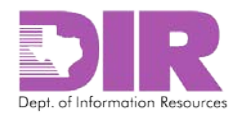

#### **Description Section**

Note: Red asterisks denote required fields.

• \**Response:* If you select *Remediate Risk* as your response, a section titled **Remediation** will display.

| ▼ Remediation                   |  |              |  |
|---------------------------------|--|--------------|--|
| Remediation<br>Overview:        |  |              |  |
| * Expected<br>Remediation Date: |  | Date Closed: |  |

If you select *Accept Risk* as your response, a section titled **Risk Acceptance** will display.

| <pre></pre> | ▼ Risk Acceptanc                   | 7 Risk Acceptance |  |  |  |  |  |  |  |
|-------------|------------------------------------|-------------------|--|--|--|--|--|--|--|
|             | ✔ + Risk<br>Acceptance<br>Details: |                   |  |  |  |  |  |  |  |

• \*Assigned to: Indicate the person whom you wish to address the finding. This person will receive a digest email at the end of the day indicating the findings that have been assigned to him/her.

#### **Remediation Section**

Note: Red asterisks denote required fields.

- *Remediation Overview:* Indicate recommended actions to address the finding. This can be entered by the assessor or by the person assigned to the finding.
- \*Expected Remediation Date: Designate a deadline for the finding.
- Date Closed: Update this field when remediation activities are complete.

#### **Risk Acceptance Section**

• \**Risk Acceptance Details:* Document your reasons for accepting the risk.

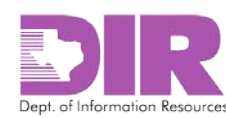

**Note:** When you address findings, the questionnaire screen changes, indicating the criticality and recommended response as shown in the following image.

| Findings       |                                                                                                    |                 |                          |             |                |
|----------------|----------------------------------------------------------------------------------------------------|-----------------|--------------------------|-------------|----------------|
| Finding ID     | Finding                                                                                                    | Status          | Category                 | Criticality | Response       |
| <u>FND-317</u> | The question: "Are changes to<br>information systems (including<br>those related to<br>procedures;processes;system<br>and service parameters)<br>logged;assessed and<br>authorized prior to<br>implementation and reviewed<br>against planned outcomes<br>following implementation<br>(including impact from an<br>information security<br>perspective)?" was answered<br>incorrectly.<br>Question: NIST-R0040-CM-<br>04.01<br>Answer: Partially Implemented<br>Question Risk Score: 0.5 | Awaiting Review | Configuration Management |             | Remediate Risk |
| FND-318        | The question: "Do you have<br>processes in place to monitor<br>and control changes to the<br>baseline configuration settings<br>of information systems in<br>accordance with<br>organizational policies and<br>procedures?" was answered<br>incorrectly.<br>Question: NIST-R0042-CM-<br>06<br>Answer: Not Implemented<br>Question Risk Score: 1                                                                                                    | Awaiting Review | Configuration Management |             | Remediate Risk |
| FND-319        | The question: "Do you have<br>processes in place to monitor<br>software usage in accordance                                                                                                    | Awaiting Review | Configuration Management |             | Accept Risk    |

8. Once you have addressed all the findings, click **Edit** on the questionnaire, and scroll down to the Findings Approval Workflow section to submit the questionnaire for review.

The Findings Approval Workflow section displays.

| ▼ Findings Approva                     | Workflow                                                                                                    |                    |                                  |             |                |
|----------------------------------------|----------------------------------------------------------------------------------------------------|--------------------|----------------------------------|-------------|----------------|
| Assessor Finding<br>Submission Status: | O In Process O Submitted                                                                                                    |                    | Finding Submit Date:             |             |                |
| Reviewer Finding<br>Approval Status:   | O Awaiting Review O Approve                                                                                                    | d 🔘 Rejected 🔍 N/A | Reviewer Finding<br>Review Date: |             |                |
| Finding Reviewer<br>Notes:             |                                                                                                    |                    |                                  |             |                |
| Quantitative Summar                    | у                                                                                                    |                    |                                  |             |                |
| Inherent Risk:                         | Low                                                                                                    |                    | Residual Risk:                   | Low         |                |
| Inherent Risk Score:                   | 94.19                                                                                                    |                    | Residual Risk Score:             | 97.67       |                |
| ▼ Findings                             |                                                                                                    |                    |                                  |             |                |
| Finding ID                             | Finding                                                                                                    | Status             | Category                         | Criticality | Response       |
| <u>FND-317</u>                         | The question: "Are changes to Awaiting Review<br>information systems (including<br>those related to<br>procedures;processes;system |                    | Configuration Managemen          | t           | Remediate Risk |

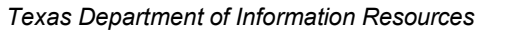

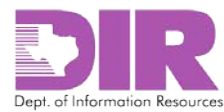

9. Choose the Submitted radio button in the Assessor Finding Submission Status: section.

| ▼ Findings Approval Workflow           |                                               |                                  |  |  |  |  |  |  |  |  |
|----------------------------------------|-----------------------------------------------|----------------------------------|--|--|--|--|--|--|--|--|
| Assessor Finding<br>Submission Status: | In Process Submitted                          | Finding Submit Date:             |  |  |  |  |  |  |  |  |
| Reviewer Finding<br>Approval Status:   | ○ Awaiting Review ○ Approved ○ Rejected ○ N/A | Reviewer Finding<br>Review Date: |  |  |  |  |  |  |  |  |
| Finding Reviewer<br>Notes:             |                                               |                                  |  |  |  |  |  |  |  |  |

The Finding Submit Date field is automatically populated with today's date.

10. Click Save and Close.

The Reviewer receives an email stating that the findings actions are ready for review and approval.

**Note:** The Residual Risk Score is now higher than the Inherent Risk Score, indicating that by remediating some risks, your overall risk position is lowered.

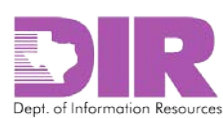

## Activity 9: Approve or Reject Finding Submission

Reviewer Activity (If Assigned)

You will receive an email from <DIR GRC <u>noreply@Archerirm.us</u> > notifying you that findings have been reviewed and that you must review and approve the action being taken on the findings.

1. Click the questionnaire number link in the email to review this response.

|            | Fri 6/5/2015 1:51 PM                                                                                                    |
|------------|----------------------------------------------------------------------------------------------------|
|            | DIR GRC <noreply@archer.rsa.com></noreply@archer.rsa.com>                                                                         |
|            | Application Assessment 209121 is Ready for Finding Review                                                                         |
| То         |                                                                                                    |
|            | Office of the Chief<br>Information Security Office                                                                                |
|            |                                                                                                    |
| Applicatio | on risk assessment questionnaire 209121 has been reviewed for the applicable findings. Please review and approve the action being |
| taken on   | the finding. If you have questions or need assistance, please contact the Risk Assessment Coordinator Smith, Sally                |

You will be directed to a login page.

2. Log in to your SPECTRIM account. See 4.0 Logging into SPECTRIM on page 7 for instructions on how to log in.

The completed assessment questionnaire opens, displaying the findings that must be reviewed and approved.

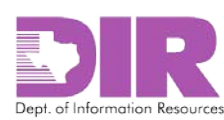

| 3. | Click Edit and scroll | to the <b>Findings</b> | Approval Wor | kflow section. |
|----|-----------------------|------------------------|--------------|----------------|
| э. | Cher Land Jeron       | to the mange           |              | KIIOW SCOUOII. |

| ▼ Findings Appro                       | val Workflow                                                                                                    |                  |          |                                  |             |                |
|----------------------------------------|----------------------------------------------------------------------------------------------------|------------------|----------|----------------------------------|-------------|----------------|
| Assessor Finding<br>Submission Status: | In Process   Submitted                                                                                                    |                  |          | Finding Submit<br>Date:          | 6/5/2015    |                |
| Reviewer Finding<br>Approval Status:   | Awaiting     Review     Approve                                                                                                    | o<br>ed Rejected | O<br>N/A | Reviewer Finding<br>Review Date: |             |                |
| Finding Reviewer<br>Notes:             |                                                                                                    |                  |          |                                  |             |                |
| Quantitative Summ                      | nary                                                                                                    |                  |          |                                  |             |                |
| Inherent Risk:                         | Low                                                                                                    |                  |          | Residual Risk:                   | Low         |                |
| Inherent Risk<br>Score:                | 94.19                                                                                                    |                  |          | Residual Risk<br>Score:          | 97.67       |                |
| ▼ Findings                             |                                                                                                    |                  |          |                                  |             |                |
| Finding ID                             | Finding                                                                                                    | Status           |          | Category                         | Criticality | Response       |
| <u>FND-317</u>                         | The question: "Are<br>changes to information<br>systems (including those<br>related to<br>procedures;processes;sy<br>stem and service | Awaiting Review  |          | Configuration<br>Management      |             | Remediate Risk |
|                                        |                                                                                                    | Save and Close   | Save     | e and Continue                   | ancel       |                |

#### **Findings Approval Workflow Section**

- *Reviewer Finding Approval Status:* Once you have reviewed all the finding responses and agree with them, choose the **Approved** radio button. If you disagree with the responses, choose the **Rejected** radio button and save and close the record.
- *Finding Reviewer Notes:* Insert notes to show the assessor the reason you are rejecting the findings.
- 4. Click Save and Close.

**Note:** If you reject the finding responses, the Assessor will receive the following email, notifying them that they must modify and resubmit the findings.

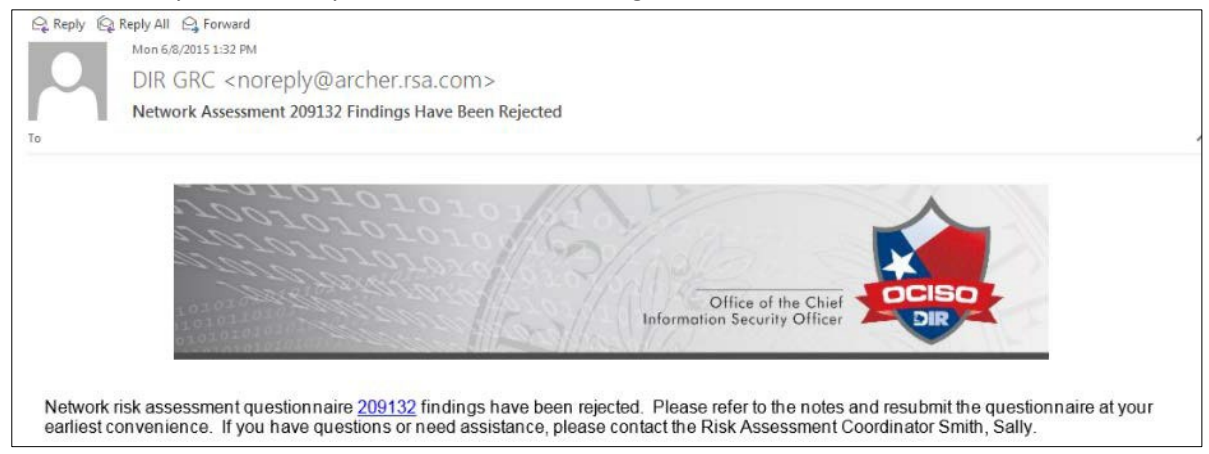

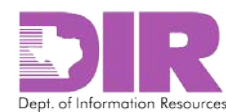

#### Activity 10: Forward Completed RAU to ISO for Approval

Risk Assessment Coordinator Activity

When all questionnaires are completed for an RAU, the RAC will see the combined risk score on the main RAU screen. This is the combined inherent and residual risk score for all the questionnaires for this RAU. This displays below the questionnaires on the screen.

| Questionnaire ID                    | Application                           | Launch Date      | Assessor      | Progress %              | Overall<br>Assessment<br>Status | Inherent Risk | Residual Risk |
|-------------------------------------|---------------------------------------|------------------|---------------|-------------------------|---------------------------------|---------------|---------------|
| <u>209121</u>                       | <u>Bat tracking syst</u><br><u>em</u> | 6/5/2015         | Smith, Sally  | 100.00 %                | Findings Approved               | Low           | Low           |
|                                     |                                       |                  |               |                         |                                 |               |               |
| ▼ Risk                              |                                       |                  |               |                         |                                 |               |               |
| Inherent Risk:                      |                                       |                  |               | Residual Risk:          |                                 |               |               |
| Inherent Risk<br>Score:             | 94.77                                 |                  |               | Residual Risk<br>Score: | 97.27                           |               |               |
| Risk Assessmen                      | t Coordinator                         | ISO/Business Own | er Approval O | )rganization Head Ap    | oproval                         |               |               |
| ▼ Risk Assessr                      | nent Coordinato                       | r                |               |                         |                                 |               |               |
| Risk Assessmen<br>Coordinator Statu | t Assessments L<br>Is:                | aunched.         |               |                         |                                 |               |               |
| Risk Coordinator<br>Notes:          |                                       |                  |               |                         |                                 |               |               |
|                                     |                                       |                  |               |                         |                                 |               |               |
| ▼ Approval Doc                      | cument Attachm                        | ents             |               |                         |                                 |               |               |
| Name                                |                                       | Size             |               | Туре                    |                                 | Upload Date   |               |
| No Records Found                    | l                                     |                  |               |                         |                                 |               |               |

SPECTRIM calculates Inherent and Residual Risk Scores. The RAC must now review the responses and forward them to the ISO for approval.

|   | Risl                  | ( Ass  | essat  | ole Ur | nit (R                  | isk Pr      | oje | ct): 2016 Risk Asse |  |  |
|---|-----------------------|--------|--------|--------|-------------------------|-------------|-----|---------------------|--|--|
|   | New                   | Сору   | Save   | Apply  | Edit                    | )<br>Delete |     |                     |  |  |
| Γ | _                     |        |        |        |                         |             |     |                     |  |  |
| L | ▼ General Information |        |        |        |                         |             |     |                     |  |  |
| L | 8                     | Projec | t Name |        | 2016 Risk Assessment Fo |             |     |                     |  |  |

- 1. Click **Edit** and scroll to the bottom of the screen.
  - Risk Assessment Coordinator Status: Select Submit for Approval from the dropdown box.
  - *Risk Coordinator Notes:* Include any notes that would be useful to the ISO in approving this RAU.
- 2. Click Save.

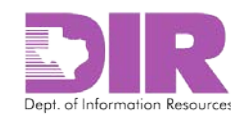

## 10.0 Approving the Risk Assessable Unit Activity 11: Approve or Reject the RAU Information Security Officer Activity

The ISO will receive an email requesting to review and approve or reject the RAU.

1. Click the link in the email to review this response.

| Reply & Reply AL & Forward                                                                                                    |
|----------------------------------------------------------------------------------------------------|
| Mon 6/8/2015 2:34 PM                                                                                                    |
| DIR GRC < norenly@archer rsa.com>                                                                                                    |
| Pick Project: Archer Implementation Pick Assessment Peady for ISO/Pusiness Owner Approval                                                     |
| To Rainosek, Nancy                                                                                                    |
|                                                                                                    |
| ar0101010-                                                                                                    |
| 10010101010101                                                                                                    |
|                                                                                                    |
|                                                                                                    |
| Office of the Chief                                                                                                    |
| Information Security Officer                                                                                                    |
|                                                                                                    |
|                                                                                                    |
| Ine following Risk Project is ready for ISO/Business Owner Approval: <u>Archer Implementation Risk Assessment</u><br>Id Inherent Risk Score]  |
| Residual Risk: =, 97.27                                                                                                    |
| Inherent Risk:, 94.77                                                                                                    |
| Please review the assessment results with the Business Owner and update the ISO/Business Owner Approval Status in Archer to Approved.         |
| If the Residual Risk is High, per TAC 202, approval by the Organization Head is required. Please obtain Organization Head approval and record |
| in the system.                                                                                                    |
| If you have any questions, please contact the Risk Assessment Coordinator: Smith, Sally                                                       |

You are directed to a login page.

2. Log in to your SPECTRIM account. See 4.0 Logging into SPECTRIM on page 7 for instructions on how to log in.

The RAU screen displays.

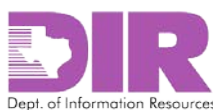

3. Click across the tabs to see the various questionnaires that make up the overall RAU. To approve or reject the overall RAU in conjunction with the Business Owner, click the **ISO/Business Owner Approval** tab.

| ▼ Risk                                    |                                     |                                                        |             |         |
|-------------------------------------------|-------------------------------------|--------------------------------------------------------|-------------|---------|
| Inherent Risk:                            |                                     | Residual Risk:                                         |             |         |
| Inherent Risk Score:                      | 94.77                               | Residual Risk Score:                                   | 97.27       |         |
|                                           |                                     |                                                        |             |         |
| Risk Assessment Coordin                   | ator ISO/Information Owner Approval | Organization Head Approval                             |             |         |
| ▼ ISO/Information Ov                      | vner Approval                       |                                                        |             |         |
| ISO/Information Owner<br>Approval Status: | Awaiting Review                     | ▼ ISO/Information Owner<br>Approval/Rejection<br>Date: | 6/8/2015    |         |
| ISO/Information Owner<br>Approval Notes:  |                                     |                                                        |             |         |
| ▼ Approval Documen                        | t Attachments                       | Tupo                                                   | Unload Date | Add New |
| No Records Found                          | 3126                                | туре                                                   | Opioau Date |         |
| no noonao i vana                          |                                     |                                                        |             |         |

The ISO/Information Owner Approval section displays.

- 4. In the ISO/Business Owner Approval Status dropdown box, choose from three options:
  - a. **Reject the RAU** and send it back through the process.
  - b. Approve the RAU.
  - c. Approve the RAU and send it to the Organization Head for approval if residual risk is high.

**Note:** If residual risk is high, arrange to gain approval from the organization head. See Activity 12: Approve or Reject the RAU on page 68.

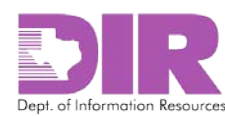

#### Activity 12: Approve or Reject the RAU *Organization Head Activity*

If residual risk is high, the person designated in the Organization Head field will receive an email to review and approve or reject the RAU.

1. Click the link in the email to review this response.

| 은 Reply 🖗 Reply All 으 Forward                                                                                                    |  |  |  |  |  |
|----------------------------------------------------------------------------------------------------|--|--|--|--|--|
| Tue 6/9/2015 9:02 AM                                                                                                    |  |  |  |  |  |
| DIR GRC <noreply@archer.rsa.com></noreply@archer.rsa.com>                                                                                                    |  |  |  |  |  |
| Risk Project: Tejas Datacenter Ready for Organization Head Approval                                                                                                    |  |  |  |  |  |
| То                                                                                                    |  |  |  |  |  |
| Office of the Chief<br>Information Security Officer                                                                                                    |  |  |  |  |  |
| The following Risk Project is ready for Organization Head Approval: <u>Tejas Datacenter</u><br>Id:Inherent Risk Score]<br>Residual Risk:, 8.57<br>Inherent Risk:, 5.71 |  |  |  |  |  |
| Please review the assessment results and update the Organization Head Status accordingly.                                                                              |  |  |  |  |  |
| If the Residual Risk is High, per TAC 202, approval by the Organization Head is required.                                                                              |  |  |  |  |  |
| If you have any questions, please contact the Risk Assessment Coordinator: Smith, Sally                                                                                |  |  |  |  |  |

#### You are directed to a login page.

2. Log in to your SPECTRIM account. See 4.0 Logging into SPECTRIM on page 7 for instructions on how to log in.

The RAU screen displays.

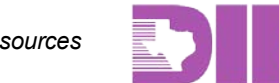

3. Click across the tabs to see the various questionnaires that make up the overall RAU. To approve or reject the overall RAU, click the **Organization Head Approval** tab.

|   | Innerent RISK.                        |                                     | - Residual Risk.                                   |             |                 |
|---|---------------------------------------|-------------------------------------|----------------------------------------------------|-------------|-----------------|
|   | Inherent Risk Score:                  | 5.71                                | Residual Risk Score:                               | 8.57        |                 |
| ſ | Risk Assessment Coordin               | ator ISO/Information Owner Approval | Organization Head Approval                         |             |                 |
|   | ▼ Organization Head                   | Approval                            |                                                    |             |                 |
|   | Organization Head<br>Approval Status: | N/A                                 | ✓ Organization Head<br>Approval/Rejection<br>Date: |             |                 |
|   | Organization Head<br>Approval Notes:  |                                     |                                                    |             |                 |
|   |                                       |                                     |                                                    |             | L Andel Merry J |
|   | Name                                  | Size                                | Tune                                               | Unload Data | Add New         |
|   | No Records Found                      | 3120                                | i î he                                             | opidad Date |                 |

The **Organization Head Approval** section displays.

- 4. In the Organization Head Approval Status dropdown box, choose from two options:
  - a. **Reject the RAU** and send it back through the process.
  - b. Approve the RAU.
- If the approval was gained during a meeting and someone else is acting as the organization head, you can attach an email or other documentation indicating organization head approval. In the Approval Document Attachments section, click Add New and select the document to upload.

| Approval Document Attachments |      |      |             |   |
|-------------------------------|------|------|-------------|---|
| Name                          | Size | Туре | Upload Date | 4 |
| No Records Found              |      |      |             |   |

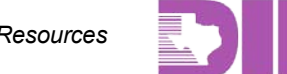